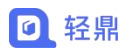

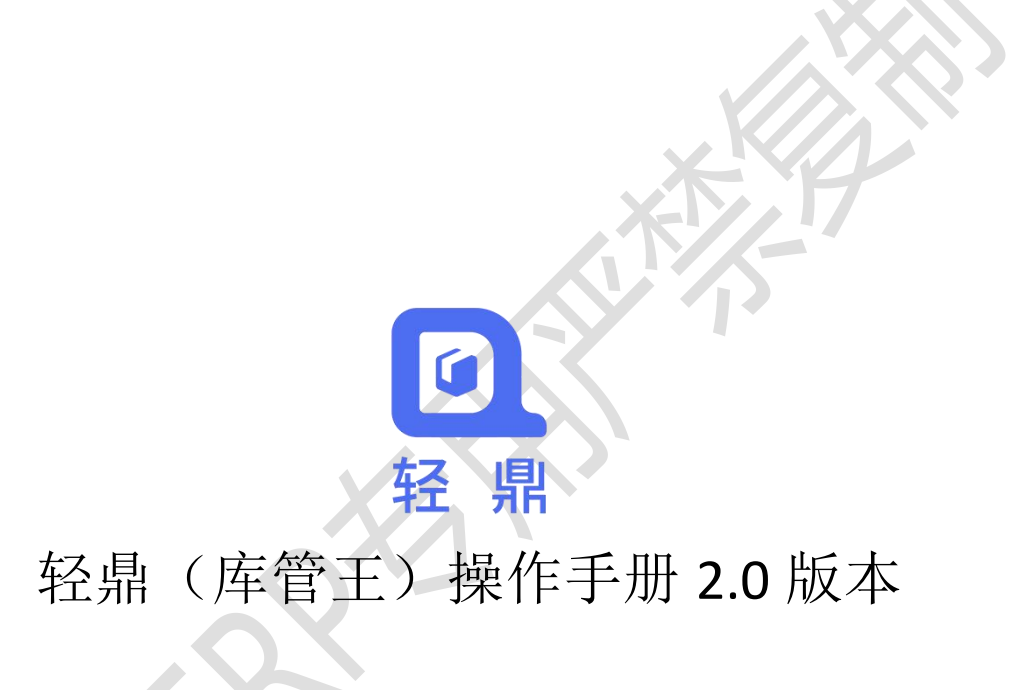

# 目录

| 轻鼎库管王(仓管版)简介4    |
|------------------|
| 第一章 版本说明(四大版本)4  |
| 第二章 登录、注册、安装4    |
| 第三章 基础操作业务说明5    |
| 3.1. 单据状态说明      |
| 3.2. 按钮说明        |
| 第四章 系统参数说明5      |
| 4.1. 常用参数6       |
| 4.2. 商品参数6       |
| 4.3. 库存参数        |
| 4.4. 其他参数11      |
| 第五章 基础信息维护12     |
| 5.1. 商品信息12      |
| 5.1.1. 新增商品      |
| 5.1.2. 计量单位16    |
| 5.2. 仓库信息        |
| 5.3. 客户信息        |
| 5.3.1. 新增客户信息17  |
| 5.3.2. 客户跟进19    |
| 5.4. 供应商管理19     |
| 5.4.1. 新增供应商信息19 |
| 第六章 部门、员工、权限维护21 |
| 6.1. 新增部门信息21    |
| 6.2. 新增员工信息      |
| 6.3. 新增角色权限23    |
| 第七章 设置期初数据24     |
| 7.1. 商品库存期初      |
| 第八章 出入库管理        |

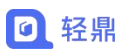

| 8.1. | 入库单   | <br>. 26 |
|------|-------|----------|
| 8.2. | 出库单   | <br>. 26 |
| 8.3. | 盘点单   | <br>. 27 |
| 8.4. | 调拨单   | <br>. 28 |
| 8.5. | 组装拆卸单 | <br>. 28 |
| 8.6. | 报损单   | <br>. 29 |
| 8.7. | 成本调整单 | . 29     |

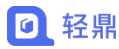

# 轻鼎库管王(仓管版)简介

轻鼎库管王为 Saas 云服务成品,电脑端访问网址:<u>https://web.qingdingerp.com/dp/a</u>, 手机端可以在应用市场搜索【轻鼎库管王】安装后链接网络即可登录使用,使用者根据用户 数、账套数按年付费才可以使用。

轻鼎库管王适用于只有出库、入库库存管理业务的企业,改版本不包含采购、销售、收 付款、生产模块。

# 第一章 版本说明(四大版本)

- 仓管版:适用于仅需要简单的仓库管理工作的小微企业。附送客户管理模块,方便对客 户进行跟踪。
- 标准版:适用于个体商户或者小微商贸企业,能完美解决进货、销货、库存、财务管理、 客户管理、人事管理,附带小程序商城,一键铺货。
- 专业版:适用于个体商户或者小微商贸企业,能完美解决进货、销货、库存、财务管理、 客户管理、人事管理,附带小程序商城,一键铺货。相比标准版,功能更为强大。

生产版:适用于有工厂,需要管理生产全流程、BOM 管理、工序管理的生产型企业。
 每个版本支持升级到下一个版本,所有数据可以完全保留不受影响,无缝升级,如需升级版本可联系客服进行升级。

# 第二章 登录、注册、安装

电脑端免安装,登录网址 <u>https://web.qingdingerp.com/dp/a</u>即可使用系统,建议使用谷歌浏览器、360 浏览器。

2. (仓管版)在手机自带的【应用市场】搜索【轻鼎库管王】下载安装。

(标准版、专业版、生产版)在手机自带的【应用市场】搜索【轻鼎 ERP】下载安装。
 手机端可直接扫描下方二维码下载安装 APP

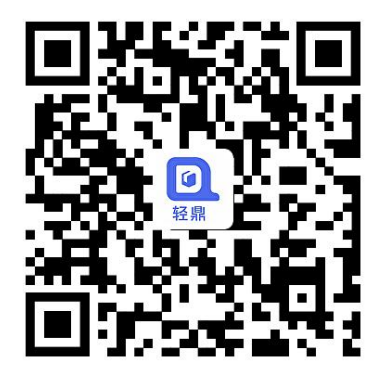

# 第三章 基础操作业务说明

## 3.1. 单据状态说明

**未审核**:单据还未确认,可以对单据进行修改、删除操作。 **已审核**:单据已经确认,不可以对单据进行修改、删除操作。

## 3.2. 按钮说明

🖻 查看按钮:可以查看单据详情,在单据详情页不可以修改单据信息。

2 复制按钮:可以复制一条相同的单据进行新增。

- 修改按钮: 创建的数据错误可以进行修改, "已审核"的单据不会显示修改按钮, "未 审核"单据才会显示修改按钮。
- 删除按钮:删除不需要的单据数据可以点删除按钮,删除后的数据无法恢复,"已审核" 的单据不会显示删除按钮,"未审核"单据才会显示删除按钮。

# 第四章 系统参数说明

#### 操作路径: 左侧菜单【设置】-【系统参数】

注意:部分参数设置是根据购买的系统版本显示,如销货参数、进货参数、资金参数、生产参数,具体的参数根据当时购买的版本显示为准。

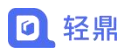

X

# 4.1. 常用参数

系统单据和统计报表中显示的小数位控制,根据选择的小数位保存并显示保留的小数位。

| 世田参数 | 类别          | 操作                       |
|------|-------------|--------------------------|
| ™™≫x | 【单价】数据项小数位: | ● 2位 ○ 3位 ○ 4位 ○ 6位 ○ 8位 |
| 销货参数 | 【金额】数据项小数位: | ● 2位 ○ 3位 ○ 4位 ○ 6位 ○ 8位 |
| 进货参数 | 【数量】数据项小数位: | ● 2位 ○ 3位 ○ 4位           |
| 商品参数 |             |                          |
|      |             |                          |

## 4.2. 商品参数

1. 自动生成商品编号

| 2000      |           |                                                                                                    |
|-----------|-----------|----------------------------------------------------------------------------------------------------|
| 自动生成商品编号: | ◎ 启用 ○ 停用 | 编号前缀*: [手工自定义前缀 ] SP 编号后缀长度*: [4 ]                                                                                       |
|           |           | 设置启用后,新增商品时将自动生成商品编号。<br>编号前缀类型为【手工自定义前缀】时,【前缀】输入必须为字母;<br>编号前缀类型为【类别代码为前缀】时,系统将自动取【商品类别代码】为前缀,如果该代码为空,<br>系统会默认用【SP】为前缀 |
|           |           |                                                                                                    |

- 【启用】新增商品时商品编号会自动生成,无法手动填写。
- 【停用】可以手动填写商品编号。

| 商品编号: 由系统生成        | 商品名称*:     |             |  |
|--------------------|------------|-------------|--|
| 商品条形码:             | 商品品牌:      | 清选择商品品牌 清除  |  |
| 规格型号:              | 商品类别*:     | 无关别         |  |
| 基础单位*: 请点击选择单位 □支持 | 副单位 默认供应商: | 请选择供应商 … 清准 |  |
| 商品序列号              |            |             |  |

- 【启用】新增商品时显示"序列号管理设置"。
- 【停用】新增商品时不会显示"序列号管理设置"。

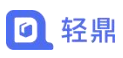

| 基础单位*                                                                                                    |                                                                                                    | >>> 天田・ 5                                                                                                    |
|----------------------------------------------------------------------------------------------------|----------------------------------------------------------------------------------------------------|----------------------------------------------------------------------------------------------------|
|                                                                                                    |                                                                                                    |                                                                                                    |
| 会员折扣(□支持会员折扣)                                                                                                    |                                                                                                    |                                                                                                    |
| 行业特性                                                                                                    |                                                                                                    |                                                                                                    |
| 颜色管理:                                                                                                    |                                                                                                    |                                                                                                    |
| 序列号管理:                                                                                                    | 高选择颜色 ○ 启用 ● 停用                                                                                                    | -                                                                                                    |
| 批号管理:                                                                                                    | ○ 启用 ● 停用                                                                                                    |                                                                                                    |
| 保质期管理:                                                                                                    | <ul> <li>● 役置間品是否局用授助考进行由人库</li> <li>○ 启用 ● 停用</li> </ul>                                                                                                    |                                                                                                    |
| ß                                                                                                    | · . 振前 天 天 天 天 天 天 天 天 天 天 天 天 天 天 天 天 天 天                                                                                                    | F                                                                                                    |
| 6                                                                                                    | ·设置是否按批次号对库存商品的保质期进行管理,需启                                                                                                    | 皇用【從次号管理】方可生效<br>                                                                                                    |
| 最低库存:                                                                                                    |                                                                                                    | 靈向生存:                                                                                                    |
| 其他信息                                                                                                    |                                                                                                    |                                                                                                    |
|                                                                                                    |                                                                                                    | (好存) 关闭                                                                                                    |
| <b>扬武贵</b> 服务到期: 2024-07-12 授权                                                                                                    | )用户: 2/2                                                                                                    | Copyright © 経典ERP                                                                                                    |
| 百百公司                                                                                                    | 1 <b>P</b> .                                                                                                    |                                                                                                    |
| 日正义厅列                                                                                                    | 5                                                                                                    |                                                                                                    |
|                                                                                                    |                                                                                                    |                                                                                                    |
| 自定义序列号:                                                                                                    |                                                                                                    | 用于打印序列号时使用,需要配合商品条形码使用。                                                                                                    |
|                                                                                                    |                                                                                                    | 格式:商品条码+日期 ([YYMMDD ]) + 顺序号 (长度: 4)                                                                                                    |
|                                                                                                    |                                                                                                    |                                                                                                    |
| 【启用】打                                                                                                    | 印序列号时会根据商                                                                                                    | 商品条形码生成序列号用于打印。                                                                                                    |
| 【冶田】丁                                                                                                    | 计中止打印序列目                                                                                                    |                                                                                                    |
| 【停用】九                                                                                                    | 法生成打印序列亏。                                                                                                    |                                                                                                    |
| <b>帝</b> 日十日                                                                                                    |                                                                                                    |                                                                                                    |
|                                                                                                    |                                                                                                    |                                                                                                    |
|                                                                                                    |                                                                                                    |                                                                                                    |
| 商品批告,                                                                                                    |                                                                                                    | 沿署商品出入库时是否自用批次管理                                                                                                    |
| 商品批号:                                                                                                    | ● 启用 ○ 停用                                                                                                    | 设置商品出入库时是否启用批次管理                                                                                                    |
| 商品批号:<br>【 户 田 】 新                                                                                                    | ● 启用 〇 停用<br>1                                                                                                    | 设置商品出入库时是否启用批次管理                                                                                                    |
| <sup>商品批号:</sup><br>【启用】新                                                                                                    | ● 启用 ○ 停用<br>增商品时会有"批号                                                                                                    | 设置商品出入库时是否启用批次管理<br>异设置"。                                                                                                    |
| <sup>商品批号:</sup><br>【启用】新<br>【停用】新                                                                                                    | ● 启用 ○ 停用 增商品时会有"批号 增商品时不会有"批号                                                                                                    | 设置商品出入库时是否启用批次管理<br>号 设置"。<br>北 号 设 置"。                                                                                                    |
| <sup>商品批号:</sup><br>【启用】新<br>【停用】新                                                                                                    | ● 启用 ○ 停用<br>增商品时会有"批号<br>增商品时不会有"批                                                                                                    | 设置商品出入库时是否启用批次管理<br>号设置"。<br>此号设置"。                                                                                                    |
| 商品批号:<br>【 启 用 】 新<br>【 停 用 】 新<br>简简 新篇60.68 ×                                                                                                    | ● 启用 ○ 停用<br>增商品时会有"批号<br>增商品时不会有"批                                                                                                    | 设置商品出入车时是否启用批次管理<br>号设置"。<br>比号设置"。<br>>> 类用・ ②                                                                                                    |
| 商品批号:<br>【 启 用 】 新<br>【 停 用 】 新<br><sup>首页 新編品優良 ×</sup>                                                                                                    | <ul> <li>● 启用 ○ 停用</li> <li>・</li> <li>・</li> <li>増商品时会有 "批号</li> <li>・</li> <li>・</li> <li>・</li> <li>ざ</li> <li>○</li> </ul>                                                                                                    | 设置商品出入库时是否启用批次管理<br>号设置"。<br>比号设置"。                                                                                                    |
| 商品批号:<br>【 启 用 】 新<br>【 停 用 】 新<br>前页 新編品組6 = ×<br><u>高成 新編品組6 = ×</u><br><u>高成 新編品組6 = ×</u>                                                                                                    | ● 启用 ○ 停用<br>增商品时会有"批号<br>增商品时不会有"批                                                                                                    | 设置商品出入库时是否启用批次管理<br>号 设 置 "。<br>比 号 设 置 "。<br>>                                                                                                    |
| 商品批号:<br>【 启 用 】 新<br>【 停 用 】 新<br><sup>首页</sup> 新端高品信息 ×<br><sup>画面 单位。</sup> ()<br>会员折印 ( ) 支持会员折印)<br>行业特性                                                                                                   | ● 启用 ○ 停用<br>增商品时会有"批号<br>增商品时不会有"批                                                                                                    | 设置商品出入库时是否启用批次管理<br>号设置"。<br>此号设置"。<br>→ → → → → → → → → → → → → → → → → → →                                                                                                     |
| 商品批号:<br>【 启 用 】 新<br>【 停 用 】 新                                                                                                    | <ul> <li>● 启用 ○ 停用</li> <li>・ 増商品时会有 "批号</li> <li>・ 増商品时不会有 "批</li> <li>・ ● ● ● ● ● ● ● ● ● ● ● ● ● ● ● ● ● ● ●</li></ul>                                                                                                    | 设置商品出入车时是否启用批次管理<br>子设置"。<br>此号设置"。                                                                                                    |
| 商品批号:<br>【 启 用 】 新<br>【 停 用 】 新                                                                                                    | <ul> <li>● 启用 ○ 停用</li> <li>・ 増商品时会有 "批号</li> <li>・ 増商品时不会有 "批</li> <li>・ 伸商品</li> <li>○ 四 ● 明</li> <li>○ 四 ● 明</li> </ul>                                                                                                    | 设置商品出入车时是否启用批次管理 号设置"。 比号设置"。 > ★周· ○                                                                                                    |
| 商品批号:<br>【 启 用 】 新<br>【 停 用 】 新<br>章章 新羅阿品信息 ×<br>室磁单位* ④<br>会员听知 (□ 支持会员听知)<br>行此特性<br>颜色管理: (<br>序列导管理: (<br>形号管理: (                                                                                          | <ul> <li>● 启用 ○ 停用</li> <li>・ 増商品时会有 "批号</li> <li>・ 増商品时不会有 "批</li> <li>→ ○ ○ ○ ○ ○ ○ ○ ○ ○ ○ ○ ○ ○ ○ ○ ○ ○ ○ ○</li></ul>                                                                                                    | 设置商品出入车时是否启用批次管理<br>号设置"。<br>比号设置"。<br>→ → → → → → → → → → → → → → → → → → →                                                                                                     |
| 商品批号:<br>【 启 用 】 新<br>【 停 用 】 新<br>章章 新瑞商品信息 ×<br><u>副磁単位 *</u> ④<br>会员折扣 (□ 支持会员折扣)<br>GJ4/34 <u>世</u><br>原列管理: (<br>此号管理: (                                                                                   | <ul> <li>● 启用 ○ 停用</li> <li>「増商品时会有"批号</li> <li>「増商品时不会有"批</li> <li>「増商品时不会有"批</li> <li>」</li> <li>○ @用</li> <li>● 使用</li> <li>○ @用</li> <li>● 使用</li> <li>○ @用</li> <li>○ @用</li> <li>○ @用</li> <li>○ @用</li> <li>○ @用</li> <li>○ @用</li> <li>○ @用</li> <li>○ @用</li> <li>○ @用</li> <li>○ @用</li> <li>○ @用</li> <li>○ @用</li> <li>○ @用</li> <li>○ @用</li> <li>○ @用</li> <li>○ @用</li> <li>○ @用</li> <li>○ @用</li> <li>○ @用</li> <li>○ @</li> <li>○ @<!--</td--><td>设置商品出入车时是否启用批次管理<br/>号设置"。<br/>比号设置"。<br/>→ → → → → → → → → → → → → → → → → → →</td></li></ul>                                                                                                    | 设置商品出入车时是否启用批次管理<br>号设置"。<br>比号设置"。<br>→ → → → → → → → → → → → → → → → → → →                                                                                                     |
| 商品批号:<br>【 启 用 】 新<br>【 停 用 】 新<br>章页 新路商品信息 ×<br>基础单位* ①<br>会员折印(□ 对特会员折印)<br>行业材性<br>原列管管理: 〔<br>                                                                                                    | <ul> <li>● 启用 ○ 停用</li> <li>・ 増商品时会有 "批号</li> <li>・ 増商品时不会有 "批</li> <li>・ 増商品時不会有 "批</li> <li>○ 品用 ● 停用</li> <li>○ 品用 ● 停用</li> <li>○ 品用 ● 停用</li> <li>○ 品用 ● 停用</li> <li>○ 品用 ● 停用</li> <li>○ 品用 ● 停用</li> <li>○ 品用 ● 停用</li> <li>○ 品用 ● 停用</li> <li>○ 品用 ● 停用</li> <li>○ 品目 ● 停用</li> <li>○ 品目 ● 停用</li> <li>○ 品目 ● 停用</li> <li>○ 品目 ● 停用</li> <li>○ 品目 ● 停用</li> <li>○ 品目 ● 停用</li> <li>○ 品目 ● 停用</li> <li>○ 品目 ● 停用</li> <li>○ 品目 ● 停用</li> <li>○ 品目 ● 停用</li> <li>○ 品目 ● 停用</li> <li>○ 品目 ● 停用</li> <li>○ 品目 ● ● 用</li> </ul>                                                                                                    | 设置商品出入车时是否启用批次管理<br>号 设 置 " 。<br>比 号 设 置 " 。<br>→ → → → → → → → → → → → → → → → → → →                                                                                                     |
| 商品批号:<br>【 启 用 】 新<br>【 停 用 】 新<br><sup>首页</sup> 新編品信息 ×<br><u>国础单位*</u> ①<br>会员折印(□ 文持会员折印)<br>万以特性<br>原列管理: ①<br>保质智语: ①                                                                                      | <ul> <li>● 启用 ○ 停用</li> <li>・ 増商品时会有 "批号</li> <li>・ 増商品时不会有 "批号</li> <li>・ 増商品时不会有 "批</li> <li>→ ○ ○ ○ ○ ○ ○ ○ ○ ○ ○ ○ ○ ○ ○ ○ ○ ○ ○ ○</li></ul>                                                                                                    | 设置商品出入库时是否启用批次管理<br>子 设 置 " 。                                                                                                    |
| 商品批号:<br>【 启 用 】 新<br>【 停 用 】 新                                                                                                    | <ul> <li>● 启用 ○ 停用</li> <li>「</li> <li>「</li> <li>」</li> <li>」</li> <l< td=""><td>设置商品出入车时是否启用批次管理<br/>子设置"。<br/>比号设置"。<br/>→ → → → → → → → → → → → → → → → → → →</td></l<></ul>                                                                                                    | 设置商品出入车时是否启用批次管理<br>子设置"。<br>比号设置"。<br>→ → → → → → → → → → → → → → → → → → →                                                                                                     |
| 商品批号:<br>【 启 用 】 新<br>【 停 用 】 新<br>(                                                                                                    | <ul> <li>● 启用 ○ 停用</li> <li><sup>5</sup> 增商品时会有"批号</li> <li><sup>5</sup> 增商品时不会有"批号</li> <li><sup>6</sup> 伸商品时不会有"批</li> <li><sup>6</sup> 中周</li> <li><sup>6</sup> 中周</li></ul> | 送空商品出入车时是否启用批次管理 于设置"。 比号设置"。 》 发用 ○ ● ● ● ● ● ● ● ● ● ● ● ● ● ● ● ● ● ● ●                                                                                                    |
| 商品批号:<br>【 启 用 】 新<br>【 停 用 】 新<br>重页 新增品品是 ×<br>基础单位* ①<br>会员折阳 ( □ 支持会员折印)<br>石址特性                                                                                                    | <ul> <li> 自用 〇 停用 </li> <li> 增商品时会有"批号 </li> <li> 增商品时不会有"批号 </li> <li> 如何商品时不会有"批号 </li> <li> 2049 </li> <li> 2049  </li> <li> 2049 </li> <li> 2049  </li> <li> 2049  2049 2049  2049 2049  2049 2049</li></ul>                                                                                                    | 送登商品出入车时是否启用批次管理 于设置"。 比号设置"。 ▲ ● ● ● ● ● ● ● ● ● ● ● ● ● ● ● ● ● ● ●                                                                                                    |
| 商品批号:<br>【 启 用 】 新<br>【 停 用 】 新<br>重页 新增品品单 ×<br>重磁单位 * •<br>全员折扣 ( □ 支持会员折刀)<br>行过4时<br>( 武 雪狸 : (<br>此 雪狸 : (<br>此 雪狸 : (<br>一<br>保 周期雪狸 : (<br>一<br>一<br>一<br>一<br>一<br>一<br>一<br>一<br>一<br>一<br>一<br>一<br>一 | <ul> <li>● 启用 ○ 停用</li> <li>「増商品时会有"批号</li> <li>「増商品时不会有"批号</li> <li>「増商品时不会有"批</li> <li>」</li> <li>○ 品用 ● 停用</li> <li>○ 品用 ● 停用</li> <li>○ 品用 ● 原用</li> <li>○ 品目 ● 原用</li> <li>○ 品目 ● 原用</li></ul>                                                                                                    | ② 愛爾品出入年时是否启用批次管理<br>予 设 置 " 。                                                                                                    |
| 商品批号:<br>【 启 用 】 新<br>【 停 用 】 新                                                                                                    | <ul> <li>● 启用 ○ 停用</li> <li>「増商品时会有"批号</li> <li>"増商品时不会有"批号</li> <li>"増商品时不会有"批</li> <li>" (四)"</li> <li>○ 四用 ● 停用</li> <li>○ 四用 ● 停用</li> <li>○ 四用 ● 停用</li> <li>○ 四用 ● 停用</li> <li>○ 四用 ● 停用</li> <li>○ 四用 ● 停用</li> <li>○ 四用 ● 停用</li> <li>○ 四用 ● 停用</li> <li>○ 四用 ● 停用</li> <li>○ 四用 ● 停用</li> <li>○ 四用 ● 停用</li> <li>○ 四用 ● 停用</li> <li>○ 四用 ● 停用</li> <li>○ 四日 ● 停用</li> <li>○ 四日 ● 停用</li> <li>○ 四日 ● 停用</li> <li>○ 四日 ● 停用</li> <li>○ 四日 ● 停用</li> <li>○ 四日 ● 停用</li> <li>○ 回日 ● 停用</li> <li>○ 回日 ● ● ○ 回日</li> <li>○ 回日</li> <li>○ 回日</li> <li>○ 回日</li> <li>○ 回日</li> <li>○ 回日</li> <li>○ 回日</li> <li>○ 回日</li> <li>○ 回日</li> <li>○ 回日</li> <li>○ 回日</li> <li>○ 回日</li> <li>○ 回日</li> <li>○ 回日</li> <li>○ 回日</li> <li>○</li></ul>                                                                                                    | ②置商品出入车时是否启用批次管理<br>子设 置 " 。                                                                                                    |
| 商品批号:<br>【 启 用 】 新<br>【 停 用 】 新<br>(                                                                                                    | <ul> <li>高用 〇 停用</li> <li>增商品时会有"批号 </li> <li>增商品时不会有"批号 </li> <li>增商品时不会有"批 </li> <li>2.2</li></ul>                                                                                                    | 少 文田 - ○         小 文田 - ○         小 文田 - ○         小 文田 - ○         小 八田 - ○         小 八田 - ○         小 小 小 小 小 小 小 小 小 小 小 小 小 小 小 小 小 小 小                                                                                                    |
| 商品批号:<br>【 启 用 】 新<br>【 停 用 】 新<br>重页 新聞品紀是 ×<br>重型 ① 1<br>重型 ① 1<br>重型 ① 1<br>重型 ① 1<br>重型 ① 1<br>重型 ① 1<br>重型 ① 1<br>重型 ① 1<br>重型 ① 1<br>1<br>1<br>1<br>1<br>1<br>1<br>1<br>1<br>1<br>1<br>1<br>1<br>1        | <ul> <li> 自用 〇 停用 </li> <li> 增商品时会有"批号 </li> <li> 增商品时不会有"批 </li> <li> 如何 0 停用 </li> <li> 20日 0 停用 </li> <li> 20日 0 停用 </li> <li> 30日 0 停用 </li> <li> 30日 0 中 </li> <li> 30日 0 中 </li> <li> 30日 0 中 40日 0 中 40日 0 中 40日 0 中 40日 0 中 40日 0 中 40日 0 中 40日 0 中 40日 0 中 40日 0 中 40日 0 中 40日 0 中 40日 0 中 40日 0 中 40日 0 中 40日 0 中 40日 0 中 40日 0 中 40日 0 中 40日 0 中 40日 0 中 40日 0 中 40日 0 中 40日 0 中 40日 0 中 40日 0 中 40日 0 中 40日 0 中 40日 0 中 40日 0 中 40日 0 中 40</li></ul>                                                                                                    | 少愛育品出入年时是否合用批次管理         子设置"。         小日子 ②         小日子 ③         小日子 ③         小日 |

- 【启用】新增商品时会有"有效期设置"。
- 【停用】新增商品时会有"有效期设置"。

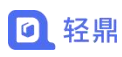

|                                                                                                    | 首页 新婚母品信息 ×                                                                                                    | 》  关闭 -   〇                                   |
|----------------------------------------------------------------------------------------------------|----------------------------------------------------------------------------------------------------|-----------------------------------------------|
| Ball (1998-Ball)<br>HE IN INFO TO THE INFO TO THE INFO T | 基础单位*                                                                                                    |                                               |
| ubble       Note:       Note: <td< th=""><th><b>员折和(</b>□支持会员折扣)</th><th></th></td<>                                                                                                    | <b>员折和(</b> □支持会员折扣)                                                                                              |                                               |
|                                                                                                    | 1//19/1                                                                                                    |                                               |
|                                                                                                    | 約色管理: 〇 启用 ● 停用                                                                                                   |                                               |
|                                                                                                    | 済(近岸新) 時初)号管理:○自用 ● 停用                                                                                            |                                               |
| • • • • • • • • • • • • • • • • • • •                                                                                                    | 批号管理: ○ 启用 ● 停用                                                                                                   |                                               |
|                                                                                                    | ● 设置商品是否會用按於零进行出入库                                                                                                |                                               |
|                                                                                                    | 保照明: 天↓ 提前 天段警                                                                                                    |                                               |
| Interference      Interference   Interference        Interference        Interference     Interference        Interference     Interference        Interference     Interference     Interference     Interference     Interference     Interference     Interference        Interference        Interference        Interference        Interference              Interference </th <th>● 设置是否按批次号对库存商品的保质期进行管理。需要用【批次号管理】方可生效</th> <th></th>                                                                                                    | ● 设置是否按批次号对库存商品的保质期进行管理。需要用【批次号管理】方可生效                                                                            |                                               |
|                                                                                                    | 存預整(後期以单位預整)                                                                                                    |                                               |
|                                                                                                    | 最低车存: 最高库存:                                                                                                    |                                               |
|                                                                                                    | 的信息                                                                                                    |                                               |
|                                                                                                    | "Lafravas navefactura instances" escit                                                                            | 「日本」「「「「「」」」                                  |
| 商品累加       ○品用 ● 密用 ● 空田 ● 空田 ● 空田 ● 空田 ● 空田 ● 空田 ● 空田 ● 四日 ● 四日 ● 四日 ● 四日 ● 四日 ● 四日 ● 四日 ● 四                                                                                                    | ■ 服务到明: 2024-07-12 授权用户: 2/2                                                                                      | Copyright © 轻鼎ERP                             |
|                                                                                                    | 商品累加                                                                                                    |                                               |
|                                                                                                    | 商品累加. 〇 启用 ④ 信用 设置启用后,单据选择同一商品后商品数量累加                                                                             |                                               |
| ALL       ALL       ALL       ALL       ALL         ALL       ALL       ALL       ALL       ALL       ALL         ALL       ALL       ALL       ALL       ALL       ALL       ALL         ALL       ALL       A                                                                                                    | 【停用】新增单据同一个商品可以添加多条记录。                                                                                            |                                               |
| HSGEH         HSGEN       ************************************                                                                                                    | 首页 销售单 ★ 新增销售单 ★                                                                                                  | ※ 关闭・ 〇                                       |
| 出始自葉:       ● 部時日期:       2023-08-11       * 第中:       * 第中::       * 第中::       * 第 * * * * * * * * * * * * * * * * * *                                                                                                    |                                                                                                    |                                               |
| 田田田田: 2023-08-11 日朝田田: 日朝田田: 日朝田田: 日朝田田: 日朝田田: 日朝田田: 日朝田田: 日朝田田: 日朝田田: 日朝田田: 日朝田田: 日朝田田: 日朝田田: 日朝田田: 日朝田田: 日朝田田: 日朝田田: 日朝田田: 日朝田田: 日朝田田: 日朝田田: 日朝田田: 日朝田田: 日朝田田: 日朝田田: 日朝田田: 日朝田田: 日朝田田: 日朝田田: 日朝田田: 日朝田田: 日朝田田: 日朝田田: 日朝田田: 日朝田田: 日朝田田: 日朝田田: 日朝田田: 日朝田田: 日朝田田: 日朝田田: 日朝田田: 日朝田田: 日朝田田: 日朝田田: 日朝田: 日朝                                                                                                    | 出货合库: 总部就认合库 👻 "销售日期: 2023-08-11 *客户: 零售客户 客                                                                      | 户订单号:                                         |
| 中田【时品菜加】IP/一个时品可以人有多东记菜         日本川寺、西川福岡品学校       王道、正文田生豊きが正成の2000年年春秋時、金藤田町       王田子       王田子       王田       王田子       王田       王田子 <td></td> <td></td>                                                                                                    |                                                                                                    |                                               |
| Carter (1)         Data (1)         Late (1)         Late (1) <thlate (1)<="" th="">         Late (1)         Late (1)</thlate>                                                                                                    | 停用【                                                                                                    |                                               |
| 1       0       SP0001       小米手机       12GP/2560B       1       1       1       1       1       1       1       1       1       1       1       1       1       1       1       1       1       1       1       1       1       1       1       1       1       1       1       1       1       1       1       1       1       1       1       1       1       1       1       1       1       1       1       1       1       1       1       1       1       1       1       1       1       1       1       1       1       1       1       1       1       1       1       1       1       1       1       1       1       1       1       1       1       1       1       1       1       1       1       1       1       1       1       1       1       1       1       1       1       1       1       1       1       1       1       1       1       1       1       1       1       1       1       1       1       1       1       1       1       1       1       1       1                                                                                                    | <mark>湖路後期高端</mark> 扫字列号•  湖江湖的温序列 <u>号    注意,或主节集中算色列可更改成象。改</u> 后+主集物外线,全都会自动计算<br>描作。序列号  融品图片  商品编号    商品名称 ◎ | 批量导入 批量设置 清空商品<br>(1元) 金額(元) 折后金額(元) 税率(%) 含税 |
| 2 0 0 SP001 小米手机, 120872560B 1 全 1500.00 1500.00 1500.00 1500.00 1500.00 1500.00 1500.00 1500.00 1500.00 1300.01 1         ( 直页 系统参数 ※ 销售单 ※ 新聞調査单 ×         新聞調査車 ×         * 街食車 ※         * 街食車 ※         * 街倉田爾:       2023-08-11         · 山库田時:       2023-08-11         · 山库田時:       2023-08-11         · 山库田時:       2023-08-11         · 山库田時:       2023-08-11         · 山库田時:       2023-08-11         · 山库田時:       2023-08-11         · 山库田時:       2023-08-11         · 山库田時:       · 谷中::         · 宮田原田       · 谷中::         · 田東の号:       · 田東の号:         · 山库田時:       · 山東の号:         · 山東の号:       · 田東の号:         · 山東の号:       · 田東の号:         · 山東の号:       · 田東の号:         · 山東の号:       · 田東の号:         · 山東の号:       · 田東の号:         · 山東の号:       · 田東の号:         · 山東の号:       · 田東の号:         · 山東の号:       · 田東の号:         · 山東の号:       · 田東の号:         · 山東の号:       · 田東の号:         · 山東の号:       · 田東の号:         · 山東の号:       · 田東の号:         · 山東の号:       · 田東の号:         · 山東の号:       · 田東の号: </td <td>1 🗊 🥥 SP0001 小米手机 120B*256GB 1 台 1500.00 -150.00 100.00 15</td> <td>00.00 1500.00 1500.00 13.00 1</td>                                                                                                    | 1 🗊 🥥 SP0001 小米手机 120B*256GB 1 台 1500.00 -150.00 100.00 15                                                        | 00.00 1500.00 1500.00 13.00 1                 |
|                                                                                                    | ? 💼 🥝 SP0001 小米手術, 12GB*256GB . 1 😭 1500.00 150.00 100.00 15                                                      | i00.00 1500.00 1500.00 13.00 1                |
| ・                                                                                                    | ( 首页 系統参数 × 销售单 × 新端销售单 ×                                                                                         | 》  关闭 -   C                                   |
| #出货仓库:                                                                                                    |                                                                                                    |                                               |
| Ling (日本) 「 (日本) 「 (日本) 」 (日本) 「 (日本) 「 (日本) 「 (日本) 」 (日本) 「 (日本) 「 (日本) 「 (日本) 「 (日本) 「 (日本) 「 (日本) 」 (日本) 「 (日本) 「 (日本) 「 (日本) 「 (日本) 「 (日本) 「 (日本) 」 (日本) 「 (日本) 「 (日本) 」 (日本) 「 (日本) 「 (日本) 」 (日本) 「 (日本) 「 (日本) 」 (日本) 「 (日本) 」 (日本) 「 (日本) 」 (日本) 「 (日本) 」 (日本) 「 (日本) 」 (日本) 」 (日本) 「 (日本) 」 (日本) 」 (日本) 「 (日本) 」 (日本) 」 (日本) 「 (日本) 」 (日本) 」 (日本) 」 (日本) 「 (日本) 」 (日本) 」 (日本) 」 (日本) 」 (日本) 「 (日本) 」 (日本) 」 (日            | <b>17月告半</b> * 出後会库。 总部記は会库 - * 結準日期・ 2023-09-11 * 客户・ 零集客户                                                       | <b>安</b> 户订单号-                                |
| 送弦方式: 自提 -<br>日年5月号 満日第四回日7 1日<br>田子月号 満日第四回日7 1日<br>田子月号 満日第四回日7 1日<br>田子月号 満日第四回日7 1日<br>田子月号 満日第四回日7 1日<br>田子月号 商品図片 商品線(本)<br>田田子月 一<br>田田子月 一<br>田田子月 一<br>田田子月 一<br>田田子月 一<br>田田子月 一<br>田田子月 一<br>田田子月 一<br>田田子月 一<br>田田子月 一<br>田田子月 一<br>田田子月 一<br>田田子月 一<br>田田子月 一<br>田田子月 一<br>田田子月 一<br>田田子月 一<br>田田子<br>田田子<br>田田子<br>田田子<br>田田子<br>田田子<br>田田子<br>田田                                                                                                    | 出産日期: 2023-08-11 旧暦项目: 所属部门: 経典ERP进销存管理 ✓                                                                         | H/ N+31                                       |
| <                                                                                                    | 送防范: 自提 🗸                                                                                                    | 条记录                                           |
| 当作 序列号 商品園片 商品編号。 商品名称。 税務型号。 新書 数量 単位 単价 成本単价 折印(%) 折后价(元) 金数(元) 折后金额(元) 税益(%) 合税 1 2 公 SP001 小米手列 12GB*25608 2 会 1500.00 -150.00 100.00 1500.00 3000.00 3000.00 130.0 1 300.00 3000.00 130.0 1 300.00 100.00 1500.00 3000.00 3000.00 130.0 1 300 10 10 10 10 10 10 10 10 10 10 10 10 1                                                                                                    |                                                                                                    | 秋母県入 秋母没有・ 清空商品                               |
| 1 C SP001 小米手机 12GB*256GB 2 台 1500.00 100.00 1500.00 3000.00 3000.00 13.00 1<br>                                                                                                    | 操作 序列号 商品烟片 商品编号。 商品名称。 规格型号。 箭車 数量 单位 单价 成本单价 折扣(%) 扩                                                            | 所后价(元) 金額(元) 折后金額(元) 税率(%) 含税                 |
| BOSSIN MANUE SCOL - MA                                                                                                    | 1 8 @ SP001 小米手机 12GB*2560B 2 台 1500.00 -150.00 100.00                                                            | 1500.00 3000.00 3000.00 13.00 1               |
| офранка составите составите с                                                                                                    |                                                                                                    |                                               |
|                                                                                                    |                                                                                                    | CONTRACT OF STREET                            |

- 4.3. 库存参数
- 1. 存货计价方式

| 类別      | 操作 | 说明                                         |
|---------|----|--------------------------------------------|
| 存货计价方式: |    | 库存成本总额 = 移动加权平均单价*当前存货数量<br>[按移动加权平均价计算 ✔] |

● 存货计价方式控制【库存】-【库存查询】中商品的成本单价计算。

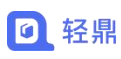

Ĩ

| 首页   | 库存查    | <b>饷 ×</b> 入库单 | ×          |        |        |       |       |      |      |            |      |          |      |        |          | $\gg$ | 关闭。  | Ø  |
|------|--------|----------------|------------|--------|--------|-------|-------|------|------|------------|------|----------|------|--------|----------|-------|------|----|
| 生成采购 | 甲 宣告   | 库存流水           |            |        | ß      | 商品类型: |       | ~    | 全部仓库 | Ψ.         | 输入商品 | 3編号/名称/规 | 階層   | 存数不为0  | 。不限 🔾 🚺  | in Es | 理素 [ | 导出 |
| 当前库  | 存总数: 3 | 325.76; 当前库    | 存成本: 124,  | 783.00 | 元)     | 存货计   | +价方式  | (参数控 | 記制成才 | 5单化        | 个取值  | 显示       | _    |        | 1        |       |      |    |
| ) 品牌 | 商品图片   | 商品条形码          | 规格型号       | 颜色     | 仓位/货架号 | 可用库存: | 当前存货。 | 待入库数 | 待出库数 | 単位         | 序列号  | 预警下线     | 预警上线 | 成本单价   | 成本金额     | 商品备注  | E    | 操作 |
|      |        | 特売斯县公安局00      | 0          |        |        | -1.10 | -1.10 | 0.00 | 0.00 | *          | 0    |          |      | 61.90  | -68.09   |       |      |    |
| *    |        | 123001         | 12GB*256GE |        | A1-1-1 | 114   | 114   | 10   | 0    | 台          | 0    |          |      | 366.89 | 41826.00 |       |      |    |
| 为    |        | 123002         | 12GB*256GE |        | A1-1-2 | 33    | 33    | 0    | 0    | 台          | 0    |          | _    | 333.00 | 10989.00 |       |      |    |
| one  |        | 123003         | 1TB        |        | A1-1-3 | 1     | 1     | 0    | 0    | 台          | P    |          |      | 234.00 | 234.00   |       |      |    |
| 利    |        | 123004         | 250室升      |        | A1-1-4 | 55瓶   | 55瓶   |      |      | 瓶          | 0    |          |      | 555.00 | 30525.00 |       |      |    |
|      |        | 123005         |            | 卡通     | A1-1-5 | 43    | 43    | 0    | 0    | $\uparrow$ | 0    |          |      | 434.00 | 18662.00 |       |      |    |
|      |        | 特克斯县公安局00      | 01         |        |        | 31.86 | 31.86 | 0.00 | 0.00 | *          | 0    |          |      | 61.90  | 1972.09  |       |      |    |
|      |        |                |            |        |        | 19    | 19    | 0    | 0    | 个          | 0    |          |      | 81.95  | 1557.00  |       |      |    |
|      |        |                |            |        |        | 30    | 30    | 0    | 0    | 个          | 0    |          | 2    | 636.20 | 19086.00 |       |      |    |

#### 2. 支持价格填写

支持价格填写: ○ 启用 ● 停用 设置启用后,出八库单、调拨单、组装拆卸单、报损单可填写出入库价格

- 【启用】新增出/入库单、调拨单、组装拆卸单、报损单可填写出入库价格。
- 【停用】新增出/入库单、调拨单、组装拆卸单、报损单不可填写出入库价格。

| 首页 入库单 🗶 新增入库单 🗙 系統                                                                                                    | 充参数 🖬                                                                         |                                                                                                    |                                                                     |                                                         |                                                 | -                                     | >>                                                 | 关闭 • 🔘                                     |
|----------------------------------------------------------------------------------------------------|-------------------------------------------------------------------------------|----------------------------------------------------------------------------------------------------|---------------------------------------------------------------------|---------------------------------------------------------|-------------------------------------------------|---------------------------------------|----------------------------------------------------|--------------------------------------------|
| <b>#</b> #                                                                                                    |                                                                               |                                                                                                    |                                                                     |                                                         |                                                 |                                       |                                                    |                                            |
| <b>、</b> 库里                                                                                                    |                                                                               |                                                                                                    |                                                                     |                                                         |                                                 |                                       |                                                    |                                            |
| 入库类型: 其他入库 ✓                                                                                                    | 入库日期: 2023-08-12                                                              | 2                                                                                                    | *入库仓库: 点                                                            | 总部默认仓库                                                  |                                                 | 往来单位:                                 |                                                    |                                            |
| 归属项目:                                                                                                    |                                                                               |                                                                                                    |                                                                     |                                                         |                                                 |                                       |                                                    |                                            |
| 选择添加商品                                                                                                    | 注意:双击下表中重色列                                                                   | 1可更改内容,改后光标点击                                                                                                    | 击赛棺外部,数量会自动计算。                                                      | 停用【支持                                                   | 侍价格填写                                           | 】单价字段信                                | 記不显示                                               | 計入 清空商品                                    |
| 操作 序列号 商品编号 🕆 商品图片 🛛 商                                                                                                    | 商品名称 规格型号                                                                     | 颜色 仓位货架号                                                                                                    | 身 単位 入库数                                                            | 批号                                                      | 生产日期                                            | 失效日期 1                                | B注                                                 |                                            |
| 1 0 SP0001 小米手柱                                                                                                    | 机 12GB*256GB                                                                  | A1-1-1                                                                                                    | 台 1                                                                 |                                                         |                                                 |                                       |                                                    |                                            |
| 2 🚺 🖉 SP0002 华为手                                                                                                    | 机 12GB*256GB                                                                  | A1-1-2                                                                                                    | 台 1                                                                 |                                                         |                                                 |                                       |                                                    |                                            |
| 库单                                                                                                    |                                                                               |                                                                                                    |                                                                     |                                                         |                                                 |                                       |                                                    |                                            |
| 入库类型: 其他入库 ✓ ∃属项目: ●                                                                                                    | 入库日期: 2023-08-12                                                              |                                                                                                    | *入库仓库: 总                                                            | 部默认仓库 👻                                                 |                                                 | 往来单位:                                 | -                                                  |                                            |
| 《库关型: 其他入库 ✓ 3篇项目: 日報初号→ 満日描商品序列号                                                                                                    | 入库日期: 2023-08-12<br>注書: 双击下奏中雪色列*                                             | 可要改内容,改后光标率去考                                                                                                    | *入库仓库: 总                                                            | 部戰以合库 -                                                 | 支持价格均                                           | <sup>往来单位:</sup><br>[写】单价字            | 段信息显示                                              | 清空應品                                       |
| 入其美型: 其他入库 ▼<br>日編项目: ■<br>                                                                                                    | 入库日期: 2023-08-12<br>注意: 双击下奏中宣色列:<br>品名称: 规检型号                                | 可更改内容,改善光标考击者                                                                                                    | *入库仓库:总<br>新络外部,数量会自动计算。<br>单位 入库数                                  | 部戦队金库 -<br>启用【<br>入库单价 入ぼ                               | 支持价格均<br>₩                                      | 往来单位:<br>[写] 单价字<br>号 生产日期            | 段信息显示<br><sup>批量导</sup><br>失效日期                    | 清空庵品                                       |
| 入店美型: 其他入库 →<br>日蓮项目:<br>1993年、前日集商品序列号<br>操作 序列号 商品编号。商品因片 商記<br>面 ② SP0001 小米手机                                                                                                    | 入库日期: 2023-08-12<br>注意 双土下事中重色列<br>品名称 規始型号<br>1 12GB*256GB                   | 7章次内容,改后光标准正常<br>颜色 合位/货架号<br>A1-1-1                                                                                                    | *入库仓库: 总<br>新修外部, 数量会自动计算,<br>单位 入库数<br>台 1                         | 部戰认合库                                                   | 支持价格均<br><sup>≆金額</sup> 600.00                  | 往来单位:<br>[5] 单价字<br>号 生产日期            | 的                                                  | 清空應品                                       |
| (東美型: 其他入库 →<br>国際項目:<br>1日季列号・ 御日無限品序列号<br>操作 序列号 商品编号。商品图片 前記<br>億 ② SP0001 小米手切<br>億 ③ SP0002 42万手切                                                                                                    | 入库日期: 2023-08-12<br>注意 双击下景寺重色为中<br>品名称 规能型号<br>1 12GB*256GB<br>1 12GB*256GB  | の夏政内容, 改善光振神主要<br>颜色 合位/営業号<br>A1-1-1<br>A1-1-2                                                                                                    | *入库仓库: 总<br>新修外部, 数量会自动计算,<br>単位 入库数<br>台 1<br>台 1                  | 部戰认合库                                                   | 支持价格均<br><sup>⊊全額</sup> ↓ 批<br>600.00<br>600.00 | 往来单位:<br>【写】单价字。<br>号 生产日期            | 日<br>段信息显示<br>批量导<br>失效日期                          | 清空商品<br>留注                                 |
| ○ 支援: 其他入库 →<br>国際項目:<br>1日季列号・ 御日期間品序列号<br>操作 序列号 商品编号。 商品開片 前日<br>億 ② SP0001 小米手机<br>億 ③ SP0002 42万手机<br>億 ③ SP0002 42万手机                                                                                                    | 入库日期: 2023-08-12<br>注意 双点下景寺賞色为P<br>品名称 規模型号<br>1 12GB*256GB<br>1 12GB*256GB  | 1章改内容,改善光标率击手<br>颜色 合位/货架号<br>A1-1-1<br>A1-1-2                                                                                                    | *入库仓库: 总<br>● 小库仓库: 总<br>● 小库数<br>台 1<br>台 1                        | 部默认仓库 ~<br><b> </b>                                     | 支持价格均<br><sup>≆金額</sup> ↓ 批<br>600.00<br>600.00 | 往来单位:<br>【写】单价字:<br>号 生产日期            | 段信息显示<br><sup>批量导</sup><br><sup>大效日期</sup>         | 演空應品<br>雷注<br>pyright © 经集ERP              |
| 入兵美型: 其他入産 ▼<br>日曜项目: ■<br>第25000年55 日本外号・ 南日進南品中外号<br>単作 序分号 商品編号。 南田型片 南武<br>電 ② SP0001 小米手切<br>電 ② SP0002 42か手切<br>電 ③ SP0002 42か手切                                                                                                    | 入库日期: 2023-08-12<br>注意 双点下景寺重色为#<br>副名称 规胞型号<br>1 12GB*256GB<br>1 12GB*256GB  | 7度的内容, 改成分長を主要<br>颜色 合位/成架号<br>A1-1-1<br>A1-1-2                                                                                                    | *入库合库: 总<br>#46か話, 数量会自动计算,<br>単位 入库数<br>台 1<br>台 1                 | 部就认合库                                                   | 支持价格均<br><sup>≨全额</sup><br>600 00               | 往来单位:<br>【写】单价字<br>号 生产日期             | 段信息显示<br><sup>批量导</sup><br>失效日期<br>Cc              | 清空商品<br>新注<br>pyright © 轻無ERP              |
| 入講美型: 其他入库 ▼<br>国際項目: ■<br>国際項目: ■<br>国際項目: ■<br>国際項目: ■<br>国際目標: ●<br>国際項目: ●<br>国際項目: ●<br>国際項目: ●<br>の SP0001 小米手項<br>・<br>回 ② SP0002 4407471<br>(第20日中: 22<br>円、入 床 野: 认 単代                                                                                                    | 入库日期: 2023-08-12<br>注意 双点下景寺重色为P<br>品名称 规胞型号<br>1 12GB*256GB<br>1 12GB*256GB  | 1度的内容。<br>数点<br>数<br>数<br>数<br>合<br>位<br>が<br>第<br>号<br>本<br>ま<br>の<br>の<br>が<br>参<br>一<br>数<br>色<br>合<br>位<br>が<br>第<br>号<br>名<br>1-1-1<br>A 1-1-2 | *入库仓库: 总<br>met/H. 包建会自动+算。<br>单位 入库数<br>台 1<br>台 1                 | 部就认合库                                                   | 支持价格均<br><sup>年全額</sup><br>500.00<br>500.00     | 往来单位:<br>[ <b>写] 单价字</b><br>号 生产日期    | <mark>段信息显示</mark><br><sup>批量导</sup><br>失效日期<br>Cc | 港空際品<br>輸注<br>pyright © 轻贵ERP              |
| 入共実型: 其他入産 ▼<br>日曜項目: ■ 日曜項目: ■ 日曜7月: 前日進際品体分野 単作 序列号 第品編号。 商品型片 前日 単 □ ② SP0001 小米手切 ● □ ② SP0002 4475451 22 出入定默认単价                                                                                                    | 入库日期: 2023-08-12<br>注意 双击下景寺重色为#<br>品名称 规胞型号<br>1 12GB*256GB<br>1 12GB*256GB  | 7度的方容。<br>数度中<br>数度<br>合<br>位<br>が<br>第号<br>本<br>4<br>1-1-1<br>A1-1-1<br>A1-1-2                                                                     | *入库仓库: 总<br>###外部. #董会自动+董。<br>单位 入库数<br>台 1<br>台 1                 | 部默认会库 ~<br>启用【<br>入序单价 入8<br>600.00<br>600.00           | 支持价格均<br><sup>年全額</sup><br>500.00<br>500.00     | 往来单位:<br>【写】单价字。<br>号 生产日期            | <mark>段信息显示</mark><br><sup>批量导</sup><br>失效日期<br>Cc | · 滞空應品<br>雷注<br>pyright © 轻贵ERP            |
| 入産業型: 其他入産 ・<br>日期項目: ・<br>日期項目: ・<br>単体 序列号 商品編号。商品図片 商品<br>1 0 0 SP0001 小味野切<br>2 0 0 SP0002 %25手切<br>総合到期: 2024-07-12 授切用户: 22<br>出入库默认単价                                                                                                    | 入年日期: 2023-08-12<br>注章 双志下事中責合列<br>副高谷: 規始型号<br>1 1208'25608<br>1 1208'25608  | 「意めらな、改善人物は美味<br>調色 合位/活業号<br>A1-1-1<br>A1-1-2                                                                                                    | *入库仓库: 总<br>##475. @重会回50+算。<br>单位 入库数<br>台 1<br>台 1                | 部默认合库 -<br>启用【<br>入序单价 入月<br>600.00<br>600.00           | 支持价格均<br><sup>≨全额</sup><br>600.00<br>600.00     | 往来单位:<br>【写】单价字。<br>号 生产日期            | 段信息.显力<br><sup>批量导</sup><br>失效日期                   | · 滞空應品<br>雷注<br>pyright © 轻贵ERP            |
| A 集架型: 其他入生<br>日曜坂日:                                                                                                    | 入库日期: 2023-08-12<br>注章 双正下事中責金列<br>副芸称: 規模型号<br>は、12GF/256GB<br>は、12GF/256GB  | 「動の母、改善小ちゅう」<br>義色 合位/技楽号<br>A1-1-1<br>A1-1-2<br>入库単                                                                                                | *入库仓库: 总<br>##274. ####2000-1,<br>##位 入库数<br>台 1<br>台 1<br>价*: 按天规国 | 部默认会库 ~<br>启用【<br>入库单价 入居<br>600.00<br>600.00           | 支持价格均<br>∞∞∞0<br>600.00                         | (在来单位:<br>(写)单价字,<br>(学 生产日期)<br>出库单价 |                                                    | · 清空際品<br>雷注<br>pyright © 轻贵ERP            |
| 入年業型: 其他入年 ▼<br>日期项目:<br>目第91号・前日編高品件列号<br>単作 序列号 高品号○ 商品型片 商店<br>○ SP0001 小半手列<br>2 ○ ○ SP0002 総25手列<br>の SP0002 総25手列<br>での SP0002 総25手列<br>での SP0002 総25手列<br>にの ○ SP0002 総25手列<br>の SP0002 総25手列<br>にの ○ SP0002 総25手列<br>の ○ SP0002 総25手列<br>の ○ SP0002 総25手列<br>の ○ SP0002 総25手列<br>の ○ SP0002 総25手列<br>の ○ SP0002 総25手列 | 入库日期: 2023-08-12<br>注意: 双正下事中重急却<br>品态称: 規勉型号<br>は、12GB*256GB<br>は、12GB*256GB | (意かな、255-56-454)<br>第色 合位/技術号<br>A1-1-1<br>A1-1-2 入库単<br>母-5単                                                                                       | *入库仓库: 总<br>##/#1. #################################                | 部款认合库 -<br>启用【<br>入库単价 入店<br>600.00<br>600.00<br>600.00 | 支持价格均<br>≈金额 ↓ 批<br>600.00                      | 往来单位:<br>【写】单价字<br>号 坐产日期<br>出库单化     |                                                    | · 市空商品<br>留注<br>■<br>pyright © 轻無ERP<br>安介 |

4. 分仓库预警

分仓库预警: ○ 启用 ◎ 停用 设置启用后,可分仓库对库存进行预警,前提:需要在商品信息中填写各个仓库的预警值

- 【启用】可以单独设置每个仓库的预警库存数。
- 【停用】只能商品只能设置一个总的预警库存数。

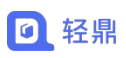

|                                |                                                                                                    |                                                                                                    |                                                                                                    |                                                                                                    |                                                                                                    |                                                 |                                                                                                    | _                                |
|--------------------------------|----------------------------------------------------------------------------------------------------|----------------------------------------------------------------------------------------------------|----------------------------------------------------------------------------------------------------|----------------------------------------------------------------------------------------------------|----------------------------------------------------------------------------------------------------|-------------------------------------------------|----------------------------------------------------------------------------------------------------|----------------------------------|
|                                | 最低库存:                                                                                                    |                                                                                                    | Ŧ                                                                                                   | 滴库存:                                                                                                    |                                                                                                    |                                                 |                                                                                                    |                                  |
| 息                              |                                                                                                    |                                                                                                    | 1                                                                                                   |                                                                                                    |                                                                                                    |                                                 |                                                                                                    | _                                |
|                                | 仓库名称         仓位/货架号           总部跳队仓库            深圳仓                                                                                                    |                                                                                                    | 停用【                                                                                                 | 分仓库预警】                                                                                                    |                                                                                                    |                                                 |                                                                                                    |                                  |
| RP进行                           |                                                                                                    | Ŕ                                                                                                    |                                                                                                    | 🛄 新手向导 🕢 下载                                                                                                    | 🗃 北斗订货商城                                                                                                | 器服务- ●官7                                        | 5网站 🚨 轻振                                                                                                    | · ~                              |
| 5 南                            | 品信息 × 新增商品信息 × 系统                                                                                                    | 参数 🛪                                                                                                    |                                                                                                    |                                                                                                    |                                                                                                    |                                                 | 》  关闭 •                                                                                                    | 0                                |
|                                | 保成期:<br>④ 设置是否按批次                                                                                                    | 天 🗸 , 提前 天颈<br>影对库存商品的保质期进行管理,等                                                                                                | "警<br>需启用【批次号管理】方可生                                                                                 | 效                                                                                                    |                                                                                                    |                                                 |                                                                                                    |                                  |
| 12                             | <b>位库</b> 谷府 <b>席</b> 行預答              (援款)人单                总部隊以合库              蜀                皮部隊以合車               現の市存数               周高库                皮部隊以合車               民              個              個                                                               |                                                                                                    | 自用【分仓库预警                                                                                            | ]                                                                                                    |                                                                                                    |                                                 |                                                                                                    |                                  |
| 分                              | 仓库货架号                                                                                                    |                                                                                                    |                                                                                                    |                                                                                                    |                                                                                                    |                                                 | X                                                                                                    |                                  |
| 法库告                            | 架号:                                                                                                    |                                                                                                    |                                                                                                    |                                                                                                    |                                                                                                    |                                                 |                                                                                                    |                                  |
| <b>(</b> )                     | <b>启用】可以设置</b>                                                                                                    | <sup>用</sup> ○ <sup>傳用</sup><br>【商品在每个                                                                                         | 设置启用后,如有<br>仓库上的货                                                                                   | 多个仓库时, 商品<br>行架号信息                                                                                                    | 可存放于多个仓                                                                                                 | 幸中的不同位置                                         | 7                                                                                                    |                                  |
| ()<br>(1                       | 启用】可以设置<br>亭用】只能设置                                                                                                    | ⊪ ○@用<br>【商品在每个<br>【一个货架号                                                                                                    | 设置启用后,如有<br>仓库上的货<br>信息。                                                                            | 多个仓库时, 商品<br>行架号信息                                                                                                    | 可存放于多个仓                                                                                                 | 车中的不同位置                                         | 7                                                                                                    |                                  |
| ۲)<br>۲<br>۲                   | 启用】可以设置<br>亭用】只能设置<br>品∉∈× <sup>新額商品∉e×</sup>                                                                                                    | ⊪ ○@用<br>【商品在每个<br>【一个货架号                                                                                                    | <del>设置肩盾。如有</del><br>仓库上的货<br>信息。                                                                  | <del>奓↑₫库时,商品</del><br>〔架号信息                                                                                                    | 可存放于多个仓                                                                                                 | 车中的不同位置                                         | 》 关闭 •                                                                                                    | 0                                |
| 【)<br>【亻<br><sup>反</sup> 商     | 合用】可以设置<br>亭用】只能设置<br><sup>品质要</sup> × <sup>新和商品质€×</sup>                                                                                                    | <sup>⊪ ○傳用</sup><br>【商品在每个<br>【一个货架号                                                                                           | 设置肩髃后,如有<br>仓库上的货<br>信息。                                                                            | ②个仓库时,商品<br>行架号信息                                                                                                    |                                                                                                    | <b>车中的不同位置</b>                                  | 》 关闭 -                                                                                                    | 0                                |
| 【)<br>【亻<br>5 商                | 启用】可以设置<br>亭用】只能设置<br>品质来 <u>新闻的品质者 ×</u><br>商品质号*: 自新的生成<br>网络质号*:                                                                                                    | <sup>⊪ ○傳用</sup><br>【商品在每个<br>【一个货架号                                                                                           | 设置肩用后,如有<br>仓库上的货<br>信息。                                                                            | 多个仓库时,商品 6 架 号 信 息 6 線 号 信 息 (6 線) (6 線) (6 線) (6 線) (7 線) (7 線) (7 線) (7 線)                                                                                                    | 可存放于多个仓                                                                                                 | 幸中的不同位置                                         | 》 美团 -                                                                                                    | 0                                |
| ۲)<br>۲(                       | 自用】可以设置<br>亭用】只能设置<br><sup>品信 ×</sup> 新 <sup>新的品信 ×</sup><br><sup>商品新码:</sup><br><sup>规倍型号:</sup> 由新统生成<br><sup>成品新码:</sup><br><sup>规倍型号:</sup> 最高曲选择单位                                                                                                    | <sup>■</sup> ○ 傳用<br>置商品在每个<br>置一个货架号                                                                                          | 设置启用后,如有<br>仓库上的货<br>信息。                                                                            | <ul> <li>多个仓库时,商品</li> <li>6年架号信息</li> <li>6本</li> <li>6本</li> <li>6本</li> <li>6本</li> <li>6本</li> <li>6本</li> <li>6本</li> <li>7本</li> <li>740</li> <li>740</li> <li>740</li> <li>740</li> <li>740</li> <li>740</li> <li>740</li> <li>740</li> <li>740</li> <li>740</li> <li>740</li> <li>740</li> <li>740</li> <li>740</li> <li>740</li> <li>740<td></td><td>车中的不同位置<br/>动</td><td>》 关闭。</td><td>0</td></li></ul> |                                                                                                    | 车中的不同位置<br>动                                    | 》 关闭。                                                                                                    | 0                                |
| 【)<br>【亻<br>E 商                | 合用】可以设置<br>亭用】只能设置<br>品展号× 新宿品展号×<br>配展号÷: 田泉快主成<br>商品展号÷: 田泉快主成<br>商品表形码:<br>原格型号:<br>基础单位÷: 商品志选择单位<br>合切线架号:                                                                                                    | <sup>Ⅱ</sup> ○ 傳用<br>置商品在每个<br>量一个货架号                                                                                          | 设置启用后,如有<br>仓库上的货<br>信息。<br>◎                                                                       | <ul> <li>多个仓库时,商品</li> <li>6 架 号信息</li> <li>6 梁 号信息</li> <li>6 梁 号信息</li> <li>6 梁 号</li> <li>6 忠 美別・</li> <li>7 天夢別</li> <li>4 出版第</li> <li>第 出版単単面面</li> <li>6 田 「八へたちど</li> </ul>                                                                                                    |                                                                                                    | 车中的不同位置<br>一一一一一一一一一一一一一一一一一一一一一一一一一一一一一一一一一一一一 | 》 英团 -                                                                                                    | 0                                |
| 【)<br>【 f                      | 合用】可以设置<br>亭用】只能设置<br><sup>品质要</sup> × <sup>的和网品质度</sup> ×<br><sup>网品展号</sup> *: <sup>由系统生成</sup><br><sup>成品集号</sup> *: <sup>由系统生成</sup><br><sup>成品集号</sup> *: <sup>由表统生成</sup><br><sup>成品集号</sup> *: <sup>由表式指导和</sup><br><sup>会</sup> () () () () () () () () () () () () () ( | <sup>用</sup> ○ 停用<br>【商品在每个<br>【一个货架号                                                                                          | 设置肩用后,如有<br>仓库上的货<br>信息。<br>◎                                                                       | <ul> <li>家个仓库时,商品</li> <li>(安架号信息</li> <li>(安架号信息</li> <li>(安架号信息)</li> <li>(市)(市)(市)(市)(市)(市)</li> <li>(市)(市)(市)(市)(市)(市)(市)</li> <li>(市)(市)(市)(市)(市)(市)(市)</li> <li>(市)(市)(市)(市)(市)(市)(市)(市)(市)</li> <li>(市)(市)(市)(市)(市)(市)(市)(市)(市)(市)(市)(市)(市)(</li></ul>                                                                                                    |                                                                                                    | 幸中的不同位置<br>一一一一一一一一一一一一一一一一一一一一一一一一一一一一一一一一一一一一 | 》 美团 -                                                                                                    | 0                                |
|                                | 自用】可以设置<br>亭用】只能设置<br>品度× 新增局品度 ×<br>网品质号*:由系统生成<br>网络思号*:由系统生成<br>网络思号*: 由系统生成<br>网络思号*: 由系统生成<br>网络思号*: 由系统生成<br>网络思号*: 由系统生成<br>网络思号*: 由系统生成<br>网络思号*: 由系统生成<br>网络思号*: 由系统生成                                                                                                  | <sup>■</sup> ○ 停用<br>置商品在每个<br>置一个货架号                                                                                          | 设置肩用后,如有<br>仓库上的货<br>信息。                                                                            | ②个仓库时,商品 会保架号信息 会保本・: 品品線: 請選择商品品線 供应商: 請選择商品品線 第3番第 (供应商: 請選擇供应商 (例用【分仓库货 ① 新手向号 ④ 下載                                                                                                    | 97存放于多个合)<br>                                                                                           |                                                 | 》 关闭 - ·                                                                                                    | 0                                |
| 【)<br>【 /<br>瓦 商<br>章          | 合用】可以设置 亭用】只能设置 高届号× 新宿防局信息× 商品局号*: 由系统生成 南品局号*: 由系统生成 南品局形码: ··································                                                                                                    | <sup>●</sup> ○ 停用<br>副商品在每个<br>副一个货架号<br>□ 支持副单位<br><sub>数×</sub>                                                              | 设置启用后,如有<br>仓库上的货<br>信息。                                                                            | 多个仓库时,商品 6 架 号 信 息 6 架 号 信 息 6 梁 号 信 息 6 梁 号 信 息 6 梁 号 信 息 6 梁 号 信 息 6 梁 号 信 息 6 梁 号 信 息 7 梁 号 6 平 段 7 段 7 段                                                                                                    | 如存放于多个合)<br>,<br>,<br>,<br>,<br>,<br>,<br>,<br>,<br>,<br>,<br>,<br>,<br>,<br>,<br>,<br>,<br>,<br>,<br>, |                                                 | <ul> <li>※ 关闭・</li> <li>MM         <ul> <li></li></ul></li></ul>                                                                                                    | <ul> <li>•</li> <li>•</li> </ul> |
| 【)<br>【亻<br>五 商<br>(P)进销<br>向品 |                                                                                                    | <ul> <li>■ ○ 停用</li> <li>【商品在每个</li> <li>【一个货架号</li> <li>□ 支持副单位</li> <li>□ 支持副单位</li> <li>□ 支持副单位</li> <li>□ 支持副单位</li> </ul> | 设置肩用后,如有<br>仓库上的货<br>信息。<br>◎<br>◎<br>◎<br>◎<br>◎<br>◎<br>◎<br>◎<br>◎<br>◎<br>◎<br>◎<br>◎<br>◎<br>◎ |                                                                                                    | 四存放于多个合)<br>,<br>,<br>,<br>,<br>,<br>,<br>,<br>,<br>,<br>,<br>,<br>,<br>,<br>,<br>,<br>,<br>,<br>,<br>, | 室中的不同/位置 300 330 服务・ ● 自力                       | <ul> <li>※ 关闭・</li> <li></li> <li></li></ul> | 0                                |

● 【启用】商品的可用库存不足时可以进行出库操作。

-

● 【停用】商品的可用库存不足时不可以进行出库操作。

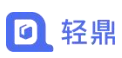

编号后缀长度\*: 3 ∨

| 《 首页 出库单 x 库存查询 x 系统参数 x 新增出库单 x                                                                                                    | ※ 关闭 - 〇    |
|----------------------------------------------------------------------------------------------------|-------------|
| 出库单                                                                                                    |             |
| 1         0         3F264001         小米手机         126672608         A11-1         会         200                                                                                                    | 批品导入 清充商品   |
| 轻鼎ERP进销存管理系统       □ 生产版       □ 新手向导       ● T&       ① 新手向导       ● T&       ● #         《 直页       山库单 ×       新瑞田库单 ×       库存查询 ×        停用【负库存出库】参数,出库数大于可用库存数时不可以审核出库       ● #         ① 重点 本       新瑞田库单 ×       新瑞田库单 ×       新瑞田库单 ×       ● #       ● #       ● #       ● #       ● #       ● #       ● #       ● #       ● #       ● #       ● #       ● #       ● #       ● #       ● #       ● #       ● #       ● #       ● #       ● #       ● #       ● #       ● #       ● #       ● #       ● #       ● #       ● #       ● #       ● #       ● #       ● #       ● #       ● #       ● #       ● #       ● #       ● #       ● #       ● #       ● #       ● #       ● #       ● #       ● #       ● #       ● #       ● #       ● #       ● #       ● #       ● #       ● #       ● #       ● #       ● #       ● #       ● #       ● #       ● #       ● #       ● #       ● #       ● #       ● #       ● #       ● #       ● #       ● #       ● #       ● #       ● #       ● #       ● #       ● #       ● #       ● #       ● #       ● #       ● #       ● #       ● #       ● # <th>15万阿站</th> | 15万阿站       |
| (当前库存总数: 114.00; 当前库存成本: 41.826.00 元)         ○ 公库       商品送税       商品送税       商品品牌       商品通貨       商品       商品       商品       市       日用库存       当前存货:       術人車数       荷出車数         ● 診療試入色库       (库存总数: 114.00)          日用库存       当前存货:       所人車数       街出車数         ● 診療試入色库       (旅存总数: 114.00)          123001       1208°2560E       A1-1-1       114       114       10       0                                                                                                    | 单位 序列号 预暂下线 |
| 4.4. 其他参数                                                                                                    | $\sim$      |
| 1. 自动生成客户编号                                                                                                    | 7           |

| • | 【启用】 | 创建客户时客户编号系统可以自动生成 | ,无需手动填写客户编号。 |
|---|------|-------------------|--------------|

● 启用 ○ 停用 编号前缀\*: KH

● 【停用】创建客户时客户编号需要手动填写。

|                     | 新增   | 新增客户信息  |          |         |      |      | ×        | 你   | · · · · · · · · · · · · · · · · · · · |
|---------------------|------|---------|----------|---------|------|------|----------|-----|---------------------------------------|
| ○ 客戸共別 ○ 小客户 ○ 普通客户 |      | 基础信息更多  | 联系人 订货平台 |         |      |      |          | 业务员 | <ul> <li>预收款(元) ○ 会员等级 ○</li> </ul>   |
| □ 重振客户 □ 其他客户       | 1    | 客户编号*:  | 由系统生成    | 客户名称*:  |      |      |          |     | 普通客户                                  |
|                     |      | 客户类别*:  | 请选择客户类别  | ▼ 联系人*: |      |      |          |     |                                       |
|                     |      | 联系电话:   |          | Email:  |      |      |          |     |                                       |
|                     |      | 座机:     |          | 业务员:    | 轻鼎   |      |          |     |                                       |
|                     |      | 客户地址:   | 省份       | * 地市    | Ŧ    | 县区   | ~        |     |                                       |
|                     |      | 详细地址:   |          | 状态:     | ● 启用 | ○ 禁用 |          |     |                                       |
|                     |      | 默认物流公司: |          |         |      |      |          |     |                                       |
|                     |      | 备注:     |          |         |      |      |          |     |                                       |
|                     |      |         |          |         |      |      | 11       |     |                                       |
|                     |      | 客户图片:   | 4        |         |      |      |          |     |                                       |
|                     |      |         |          |         |      |      |          |     |                                       |
|                     |      |         |          |         |      |      | Thereida |     | 0.00                                  |
|                     | 20 ¥ |         |          |         |      | 佣定   | 取向       |     | 息示1到1共1记                              |

2. 自动生成供应商编号

自动生成客户编号:

| 自动生成供应商编号: ◎ 启用 ○ 停用 编号前缀*: GYS 编号后缀长度*: 1 🗸 |
|----------------------------------------------|
|----------------------------------------------|

- 【启用】创建供应商时供应商编号系统可以自动生成,无需手动填写客户编号。
- 【停用】创建供应商时供应商编号需要手动填写。

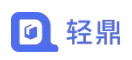

轻鼎官网: https://www.qingdingerp.com

|                  |           | 新增供应商信息 |       |   |       |         |       | - 🛛 × | → 输入供应商 | 编号/名称/联系人/电 | 宣词 导出           |   |
|------------------|-----------|---------|-------|---|-------|---------|-------|-------|---------|-------------|-----------------|---|
|                  | □供成       | 供应商编号*: | 由系统生成 |   |       |         |       |       | 联系地址。   | 预付款(元) 🕸    | 状态♀             |   |
|                  | 1 🗆 GY:   | 供应商名称*: |       |   | 供应    | · 商类别*: |       | ~     |         |             | 有效              |   |
|                  |           | 联系人*:   |       |   | 联     | 系人电话:   |       |       |         |             |                 |   |
|                  |           | Email:  |       |   |       | 座机:     |       |       |         |             |                 |   |
|                  |           | 结款方式:   | 现结    | ~ | •     |         |       |       |         |             |                 |   |
|                  |           | 供应商地址:  | 请选择省份 | ~ | 请选择地市 | ~       | 请选择区县 | ~     |         |             |                 |   |
|                  |           | 备注:     |       |   |       |         |       |       |         |             |                 |   |
|                  |           | 供应商图片:  | +     |   |       |         |       | li.   |         |             |                 |   |
|                  | 息ii       |         |       |   |       |         | 确定    | 取消    |         | 0.00        | 显示1到1.共1记录      |   |
| 服务到期: 2024-07-12 | 授权用户: 2/2 |         |       |   |       |         |       |       |         | Co          | pyright © 轻鼎ERI |   |
| 系统启用             | 日期        |         |       |   |       |         |       |       |         |             |                 | 0 |

●设置系统业务初始时间点 (统计期初数据时用到)

# 第五章 基础信息维护

2023-07-12

# 5.1. 商品信息

系统启用日期:

5.1.1. 新增商品

### 操作路径: 左侧菜单【资料】-【商品信息】

| 商品编号*                                                                                                    | : 由系统生成                                                                                                    |                                                   | 商品名称*:          |         |           |
|----------------------------------------------------------------------------------------------------|----------------------------------------------------------------------------------------------------|---------------------------------------------------|-----------------|---------|-----------|
| 商品条形码                                                                                                    | : A00002                                                                                                    |                                                   | 商品品牌:           | 请选择商品品牌 | 静         |
| 规格型号                                                                                                    |                                                                                                    |                                                   | 商品类别*:          | 无类别     | (         |
| 基础单位*                                                                                                    | : 请点击选择单位                                                                                                    | □ 支持副单位                                           | 默认供应商:          | 请选择供应商  | <b>青玲</b> |
| 仓位/货架号                                                                                                    | )                                                                                                    |                                                   |                 |         |           |
| 量单位                                                                                                    |                                                                                                    |                                                   |                 |         |           |
|                                                                                                    |                                                                                                    | 妥购(价(元) 销售成本(                                     | 企 批发价(元) 素佳价(元) |         |           |
| 湖                                                                                                    | 认单位 单位                                                                                                    | (元) (0                                            | <b>0 0</b> 操作   |         |           |
| 默<br>基础单位*                                                                                                    | 认单位<br>单位                                                                                                    | <u>(</u> 元) (元) (元) (元) (元) (元) (元) (元) (元) (元) ( |                 |         |           |
| ■ 基础单位* ■ 長折扣(□支持会员折扣)                                                                                                    | <u><br/></u>                                                                                                    | (元) <del>(</del> (元) <del>(</del>                 |                 |         |           |
| ■ 基础单位* ■ 表析和(□支持会员折扣)                                                                                                    | <u><br/></u>                                                                                                    |                                                   |                 |         |           |
| 武術(ロック)     「支持会员所(ロ))     「     女持会員所(ロ))     御俗性     一     愛信問     一     愛信問     一     変倍管理     一     一     の合     目     一     の     信     目     一     の     一     目     一     目     一     目     一     目     一     目     二     目     二     目     二     目     二     目     二     目     二     目     二     目     二     目     二     目     二     目     二     目     二     目     二     目     二     目     二     目     二     目     二     目     二     目     二     二     二 | <ul> <li>→</li> <li>→</li></ul> |                                                   |                 |         |           |

- 创建商品输入带星号\*的信息即可保存商品信息,其他不带星号\*的为不必填,可根据需 求填写。
- 商品编号可以设置为自动生成,设置在 4.2 栏目。

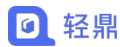

- 商品条形码可以设置为自动生成,设置在【设置】-【条形码配置】。
- 商品多单位设置
  - (1) 基本单位需要设置为最小单位,如糖果单位个、包=10个、箱=100个,糖果的基本 单位就需要设置为【个】。
  - (2) 基本单位换算倍数不能设置为小数。
  - (3) 商品在单据中副单位被使用后无法修改。

| 岡品条浜3: A0004     岡品条浜3: A0004     岡品条浜3: A0004     岡品条浜3: 大焼羽     国の     岡品条浜3: 大焼羽     国の     国の     国の     国の     田の     田田     田田     田田     田田     田田     田田     田     田田     田     田     田     田 |                                          | 商品名称*:                                                                    |                                            | 统生成             | 商品编号*:由系                  |       |
|----------------------------------------------------------------------------------------------------|------------------------------------------|---------------------------------------------------------------------------|--------------------------------------------|-----------------|---------------------------|-------|
| 規格型告:                                                                                                    | ···· 清除                                  | 商品品牌: 请选择商品品牌                                                             |                                            | 004             | 商品条形码: A000               |       |
| 基础单位*: 个     型 支持影单位     第51.444556: 通知学校研究     第51.444556: 通知学校研究     第51.444556: 通知学校校会     第51.444556: 通知学校校会     第51.444556: 通知学校校会     第51.444556: 通知学校校会     第51.444556: 通知学校校会     第51.444556: 通知学校校会     第51.444556: 通知学校校会     第51.444556: 通知学校校会     第51.444556: 通知学校会     第51.444556: 通知学校会     第51.444556: 通知学校会     第51.444556: 通知学校会     第51.444556: 通知学校会会     第51.4445566: 通知学校会会     第51.4445566: 通知学校会会     第51.4445566: 通知学校会会     第51.4445566: 通知学校会     第51.4445566: 通知学校会会     第                                                                                                    |                                          | 商品类别*:无类别                                                                 |                                            |                 | 规格型号:                     |       |
|                                                                                                    | 100 1300 100 100 100 100 100 100 100 100 | 新14曲志志・清洗祭供前商                                                             | ☑ 支持副单位                                    | ſ               | 基础单位*: 个                  |       |
| 200位 <b>幻洗支持副单位才可添加副</b> 単位<br>基単位<br>基単<br>基単<br>基単<br>基単<br>基単<br>基単<br>基単<br>基単<br>基単<br>基単<br>基単<br>基単<br>基単<br>基単<br>基単<br>基単<br>基単<br>基単<br>基単<br>基単<br>基単<br>基単<br>基単<br>基単<br>基単<br>基単<br>基単<br>基単<br>基単<br>基単<br>基単<br>基単<br>基単<br>基単<br>基単<br>基単<br>基単<br>基単<br>基単<br>基<br>基<br>基                                                                                                    | ×                                        | 增加副单位                                                                     |                                            |                 | 仓位/货架号:                   |       |
|                                                                                                    | 闲读算倍数;<br>段苑库存和账面数量不一致)                  | 副单位1: 法原单位 = 个<br>注:1、单位关联业务单提后,不允许修改单位和绘算倍数<br>2、接算倍数不予许为小数:(小数会出现系统库存和) | 副单位如已存在库存,请勿修改单位储<br>采购价(元) 销售成本价<br>(元) ④ | 時項写为最小单位。<br>単位 | (1000年の)<br>基本単位溝<br>新人単位 |       |
| 以前加(□支持会员所扣)                                                                                                    | 職定取消                                     |                                                                           |                                            | <u></u> 个       | 支持会员折扣)                   | 炅折扣(□ |
| 4時性                                                                                                    |                                          |                                                                           |                                            |                 |                           | 业特性   |

常见问题:

- 1) 商品条形码不可以重复。
- 2) 商品存在单据后,商品单位不可以修改,防止修改后导致统计数据错误。
- 3) 商品中的行业特性根据系统参数设置,看4.2栏目。
- 4) 库存预警需要设置按仓库预警,看4.2栏目。
- 5) 商品已经存在单据不可以删除。
- 6) 不使用的商品可以设置为禁用,在新增单据选择商品时禁用的商品不会显示。

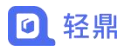

## 5.1.1.1. 批量导入商品信息

| :位立                                                                      |
|--------------------------------------------------------------------------|
| ( ) ( ) ( ) ( ) ( ) ( ) ( ) ( ) ( ) ( )                                  |
|                                                                          |
| t                                                                        |
| i i                                                                      |
|                                                                          |
|                                                                          |
| •                                                                        |
| •                                                                        |
|                                                                          |
|                                                                          |
|                                                                          |
|                                                                          |
|                                                                          |
|                                                                          |
|                                                                          |
|                                                                          |
| RP                                                                       |
|                                                                          |
| К                                                                        |
|                                                                          |
|                                                                          |
|                                                                          |
|                                                                          |
|                                                                          |
|                                                                          |
|                                                                          |
|                                                                          |
| 9】栏所填值将被                                                                 |
| 9】栏所填值将被                                                                 |
| 4) 栏所填值将被<br>采购价 非                                                       |
| 5〕栏所填值将被<br>采购价 非                                                        |
| 5〕 栏所填值将被                                                                |
| <ul> <li>查] 栏所填值将被</li> <li>采购价</li> </ul>                               |
| <ul> <li>A) 栏所填值将被</li> <li>采购价 非</li> </ul>                             |
| <ul> <li>         A) 栏所填值将被     </li> <li>         采购价 非     </li> </ul> |
| ••••••••••••••••••••••••••••••••••••                                     |
| 5) 栏所填值将被                                                                |
| <ul> <li>查] 栏所填值将被</li> <li>采购价</li> <li>4</li> </ul>                    |
| 11 1 11 1 11 1 11 11 11 11 11 11 11 11                                   |

- 导入模板中带星号\*的为必填项,填写完带星号\*信息保存后即可导入,不带星号\*的信息根据实际需求进行填写。
- 导入之前请先查看模板中的注意事项内容。

常见问题:

- 如果需要批量修改商品信息,可以把商品导出修改保存后再次导入,再次导入系统
   会根据商品编号更新替换原有的数据,无法替换的数据在导入模板表头有说明。
- 2) 导入提示模板不正确,重新下载模板进行导入。
- 3) 导入已存在的商品编号,系统会更新编号对应的数据。
- 4) 导入不存在的商品编号,系统会新增一个商品。
- 5) 重复导入已经存在的商品编号,系统会根据商品编号更新商品信息为新导入的信息。

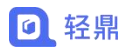

54.75

### 5.1.1.2. 批量修改商品信息

| (44天)) - G - G - G - G - G - G - G - G - G - |                                     | 与入 批量操作★              | _       | 5     | ‱ ✓ 输入 | 商品编号/名称供 | 见格型号<br>石) = 北 |         | 更多搜索 号出<br>要告价(元) ○ 最低库存 ○ |  |
|----------------------------------------------|-------------------------------------|-----------------------|---------|-------|--------|----------|----------------|---------|----------------------------|--|
|                                              | 1 SP0001                            | 基本信息                  |         |       |        | ×        | 0.00           | 1500.00 | 2999.00                    |  |
| □ <u>□</u> □ <u>□</u> 物料<br>□ <u>□</u> 東他    | 3 Z \$P0003                         | 商品类别:                 | ~       | 商品品牌: | 请选择    | ~        | 0.00           | 3500.00 | 4699.00                    |  |
| □ 无类别                                        | 4 🗹 \$P0004                         | 仓位/货架号:               |         | 供应商:  | 请选择    | ~        | 00,5           | 3.00    | 3.50                       |  |
|                                              | 5 S P0005<br>6 S P0056<br>7 S P0057 | <b>会员折扣 (□</b> 支持会员折扣 | )       |       |        |          | 2.00           | 4.00    | 5.00                       |  |
|                                              | 8 2 870058                          | 勾选需要修改                | 双的商品点批量 | 量修改即可 |        |          | 2.00           | 3.00    | 4.00                       |  |
|                                              | 20 🗸 14 4 第                         |                       |         |       | 確認     | 2 取消     |                |         | 显示1到8,共8记录                 |  |

商品的商品类别、商品品牌、货架号、供应商可以批量进行修改

## 5.1.1.3. 商品条形码打印

| 品美别                                    | + 🛛 🛛                                                            | 新増 編編 - 导/ | 批量操作・           |      |        | 商品状态 🖌 | 输入商品编号 | 名称/规格型 | 5 <u>5</u> 0  | 更多撞索      | 导出  |
|----------------------------------------|------------------------------------------------------------------|------------|-----------------|------|--------|--------|--------|--------|---------------|-----------|-----|
| → 商品类别 ● 手机売                           |                                                                  | □ 商品编号     | 修改              | 商品举制 | 0      | 冬形沼。   | 商品品牌⇒  | 商品图片   | <b>规格型号</b> 0 | 合位/货架号 :: | 默认单 |
| 日用                                     |                                                                  | 1 P0001    |                 | 数码   | 123001 |        | 小米     |        | 12GB*256GB    | A1-1-1    | 台   |
|                                        |                                                                  | 2 SP0002   | 打印张形码<br>+/3于/0 | 数码   | 123002 |        | 华为     |        | 12GB*256GB    | A1-1-2    | 台   |
| <ul> <li>一 物料</li> <li>一 再他</li> </ul> |                                                                  | 3 🗌 SP0003 | iPhone14        | 数码   | 123003 |        | iPhone |        | 1TB           | A1-1-3    | 台   |
| □ 共13                                  |                                                                  | 4 🗌 SP0004 | 伊利纯牛奶           | 牛奶   | 123004 |        | 伊利     |        | 250毫升         | A1-1-4    | 兼   |
|                                        |                                                                  | r 🖂 00000r |                 |      | 100005 |        |        |        |               |           |     |
| 首页 条形码                                 | FTED 🗙                                                           |            |                 |      |        |        |        |        |               | 》  关闭 •   |     |
|                                        |                                                                  |            |                 |      |        |        |        |        |               |           |     |
|                                        | 选择商品:                                                            |            |                 |      |        |        |        |        |               |           |     |
|                                        | 选择商品*:<br>商品编号*:                                                 |            |                 |      | -      |        |        |        |               |           |     |
|                                        | 选 <sup>探</sup> 商品 <sup>*</sup> :<br>商品编号 <sup>*</sup> :<br>规格型号: |            |                 |      |        |        |        |        |               |           |     |
|                                        | 选择商品*:<br>商品编号*:<br>規格型号:<br>品牌:                                 |            |                 |      |        |        |        |        |               |           |     |
|                                        | 选择商品":<br>商品编号":<br>規格型号:<br>品牌:<br>合位/货架号:                      |            |                 |      |        |        |        |        |               |           |     |
|                                        | 选择商品*:<br>商品编号*:<br>規格型号:<br>品牌:<br>合位//货架号:<br>商品条形例*:          |            |                 | 1    |        |        |        |        |               |           |     |

- 勾选需要打印条形码的商品即可进行打印商品条形码
- 设置条码打印样式在【设置】-【打印模板】-【商品条形码】中设置。设计模板只可通 过浏览器 IE 模式下设置,其他浏览器无法设置打印模板。
- 商品条形码可以通过系统自动生成,在【设置】-【条码配置】中设置。

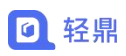

| 页 条码配置 ×  |                                                            |                                           |   | >> | 关闭。 |  |
|-----------|------------------------------------------------------------|-------------------------------------------|---|----|-----|--|
| 自动生成条码:   | <ul> <li>☑ 启用</li> <li>⑥ 応用后在新建商品时将自动生成条码</li> </ul>       |                                           |   |    |     |  |
| 条码类型:     | EAN-13                                                     |                                           | ~ |    |     |  |
|           | ● EAN-13码由8位厂商识别代码、5位商品代码组成、厂商<br>00000~99999 适用于10万种产品)   | 約19月時由企业向國際物品编码中心申请取得;商品代码可由企业自己定义(5位商品代码 |   |    |     |  |
| 条码格式*:    | A                                                          | - 5位商品代码(系统生成)                            |   |    |     |  |
|           | 0 厂商识别码由用户输入                                               | ❶ 商品代码将由系统从00000至99999中顺序生成               |   |    |     |  |
| 商品代码初始值*: | 1                                                          |                                           |   |    |     |  |
|           | ◎产品起始码设置后,系统生成条码时商品代码将从此初期的条码为6901234512346,如果系统已存在大于这个条码。 | 502                                       |   |    |     |  |
|           | 1977 4                                                     | -T&ZAR PH th&ZA                           |   |    |     |  |

## 5.1.2. 计量单位

操作路径: 左侧菜单【资料】-【商品属性】

| 首页  | 商品信息×    | 商品属性 🗙 |      |                   |       |
|-----|----------|--------|------|-------------------|-------|
| 十量单 | 位颜色      | 品牌     |      |                   |       |
| 新増  | 修改 删除    |        |      |                   |       |
|     | ) 单位名称 😂 | 允许小数   | 是否启用 | 新增计量单位            | - 🛛 × |
| 1   | ) 个      | 不允许    | 启用   |                   |       |
| 2   | ) (牛     | 不允许    | 启用   | * 单位名称:           |       |
| 3   | )    千克  | 允许     | 启用   | <b>允许小数:</b> 〇 允许 | ◎ 不允许 |
| 4   | ) 升      | 允许     | 启用   | 是否启用: • 启用        | ○禁用   |
|     | ) 台      | 不允许    | 启用   |                   |       |
| 6   | ) 瓶      | 不允许    | 启用   |                   | 确定取消  |
| 7   | ) 盒      | 不允许    | 启用   |                   | -     |
|     |          |        |      |                   |       |

- 单位为了在相关业务单据中录入商品时,默认带出入常用交易单位,避免用户经常修改。
- 单位被使用后无法删除,需要删除对应的商品才可以删除单位。
- 修改单位名称后相关的单据中的单位也会同步更新名称为新的名称。
- 单位可以控制新增单据时数量是否可以输入小数。
- 单位停用后在新增商品信息选择单位时不会显示。
- 单位名称不允许重复。

# 5.2. 仓库信息

#### 操作路径: 左侧菜单【库存】-【仓库管理】

| 《 首页 条码配置 × 仓库管理 | ×      |                 |    |      |              |     |      | → 闵关 《  | Ø         |
|------------------|--------|-----------------|----|------|--------------|-----|------|---------|-----------|
| 组织机构             | 新聞修改 副 | \$              |    |      |              |     | 输入仓  | 草名称查询 📑 | <u>19</u> |
|                  | □ 仓库编号 | 仓库名称<br>总部默认 仓库 | 状态 | 显示顺序 | 所属门店         | 联系人 | 联系电话 | 地址      |           |
|                  | 2 002  | 深圳仓             | 启用 | 2    | 轻鼎ERP进销存管理系统 |     |      |         |           |
|                  |        |                 |    |      |              |     |      |         |           |
|                  |        |                 |    |      |              |     |      |         |           |

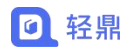

常见问题:

- 1) 被单据使用的仓库部分被删除。
- 2) 修改仓库名称后历史单据中的仓库名称也会同步更新为新的名称。

# 5.3. 客户信息

客户信息用于销售模块、收款单、出/入库单、生产任务清单记录客户下单情况,以便统计 和归类客户单据信息和对账。

| 首页 客户信号                                             | ax 客户跟进 x      |       |         |          |        |       |      |        |        |      | >            | 关闭。           | 0        |
|-----------------------------------------------------|----------------|-------|---------|----------|--------|-------|------|--------|--------|------|--------------|---------------|----------|
| 户类别                                                 | + @ 8          | 新聞    | 编辑 -    | 导入       |        |       |      | 客户状态 🗸 | 输入客户名称 |      | <b>50</b> Ef | 理察 导出         |          |
| <ul> <li>客户类別</li> <li>小客户</li> <li>普通客户</li> </ul> |                |       | 操作      | 容户编号 🗅   | 客户名称 😂 | 客户类別≎ | 联系人⇔ | 手机号码 ≎ | 客户地址⇔  | 业务员令 | 预收款(元) 🗘     | 会员等级 🗘        | E        |
| <ul> <li>■ 重点客户</li> <li>■ 其他客户</li> </ul>          |                | 1     | 开单跟进 查看 | KH000001 | 要售客户   | 其他客户  |      |        |        |      |              | 普通客户          |          |
|                                                     |                |       |         |          |        |       |      |        |        |      |              |               |          |
|                                                     |                |       |         |          |        |       |      |        |        |      |              |               |          |
|                                                     |                |       |         |          |        |       |      |        |        |      |              |               |          |
|                                                     |                |       |         |          |        |       |      |        |        |      |              |               |          |
|                                                     |                |       |         |          |        |       |      |        |        |      |              |               |          |
|                                                     |                |       |         |          |        |       |      |        | _      |      |              |               |          |
|                                                     |                |       |         | 总计       |        |       |      |        |        |      | 0.00         |               |          |
|                                                     |                | 20 🗸  | ₩ 《 第1  | 共1页 🕨    | 0      |       |      |        |        |      |              | 显示1到1,共1记     | <b>录</b> |
|                                                     | 0240712 H##788 | a. 20 |         |          |        |       |      |        |        |      | Con          | alaht © tZIBC | DD E     |

# 5.3.1. 新增客户信息

#### 操作路径: 左侧菜单【客户】-【客户管理】

| 中类別 🕇 🖉 🖬                                           | 新增  | 新增客户信息  |          |         |      |       |      | × # |      | <b>查询</b> 更终 | 多搜索 导线 |
|-----------------------------------------------------|-----|---------|----------|---------|------|-------|------|-----|------|--------------|--------|
| <ul> <li>客户类别</li> <li>小客户</li> <li>普通客户</li> </ul> |     | 基础信息更多  | 联系人 订货平台 |         |      |       |      |     | 业务员中 | 预收款(元) ≑     | 会员等级 🗇 |
| <ul> <li>重点客户</li> <li>其他客户</li> </ul>              | 1 🗆 | 客户编号*:  | 由系统生成    | 客户名称*:  |      |       |      |     |      |              | 普通客户   |
|                                                     |     | 客户类别*:  | 请选择客户类别  | ▼ 联系人*: |      |       |      |     |      |              |        |
|                                                     |     | 联系电话:   |          | Email:  |      |       |      |     |      |              |        |
|                                                     |     | 座机:     |          | 业务员:    | 轻鼎   |       | *    |     |      |              |        |
|                                                     |     | 客户地址:   | 省份       | 地市      | w.   | 县区    | -    |     |      |              |        |
|                                                     |     | 详细地址:   |          | 状态:     | ● 启用 | ○ 禁用  |      |     |      |              |        |
|                                                     |     | 默认物流公司: |          |         |      |       |      |     |      |              |        |
|                                                     |     | 备注:     |          |         |      |       |      |     |      |              |        |
|                                                     |     | 客户图片:   | +        |         |      |       |      |     |      |              |        |
|                                                     |     |         |          |         |      | 商会    | HUCK | 1   |      | 0.00         | )      |
|                                                     |     |         |          |         |      | WELLE | ACH  |     |      |              |        |

- 创建客户信息带星号\*的信息为必填项,不带星号\*的为选项,可根据需求填写。
- 客户编号可以设置为自动生成,看第三章 3.8 栏目。
- 订货平台的账号用于微信小程序【北斗订货】登录,小程序二维码。

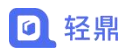

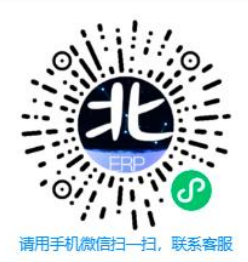

### 5.3.1.1. 批量导入客户信息

| 沪美别                                                                                                    | + 2 0 55                                                                                                  | 増 編報・ 号/                                         |                                   |                                  |                                                                                                    | 客户         | 状态 🖌 输入客户名称 |                | <b>五</b> 句 更多搜索 导:           |                |                                       |
|----------------------------------------------------------------------------------------------------|----------------------------------------------------------------------------------------------------|--------------------------------------------------|-----------------------------------|----------------------------------|----------------------------------------------------------------------------------------------------|------------|-------------|----------------|------------------------------|----------------|---------------------------------------|
| <ul> <li>客户类別</li> <li>小客户</li> <li>普通客户</li> <li>重点客户</li> <li>其他客户</li> </ul>                                                                                                    |                                                                                                    | 批量导入客户信息                                         | 选择                                | 文件 数<br>1                        | 据确认<br>2                                                                                                    | 完成         | ×           | 业务员 \$<br>轻鼎   | 预收款(元) \$ 会员等级 \$<br>钻石会员    | E              |                                       |
|                                                                                                    |                                                                                                    |                                                  |                                   | ▲ 清选择<br>1、下载固定模板制/<br>2、点击+>点击* | ♣ ♣ ♣ ♣ ♣ ★ ★ < |            | /           |                |                              |                |                                       |
|                                                                                                    | 2                                                                                                    |                                                  | _                                 |                                  |                                                                                                    |            | 取消          |                | 0.00<br>显示1到2.共23            |                |                                       |
| 服劳到期: 2024                                                                                                    | 1-07-12 授权用户: 2/2                                                                                         |                                                  |                                   |                                  |                                                                                                    |            |             |                | Copyright © 轻鼎               | ERP            |                                       |
|                                                                                                    | I-07-12 授权用户: 2/2<br>B                                                                                    | C                                                | D                                 | E                                | F                                                                                                    | G          | Н           | T              | Copyright © 轻無i              | K              |                                       |
| RB(時受到用):2024           A           主意事项:           1、客户编号重复!           3、单次最多导入:           4、业务员姓名必?           客户编号*                                                                                                    | +07-12 授収用户: 22<br>B<br>中名称、客户类別、<br><b>刺取最后一条数据</b> ;<br>2000条客户,超近<br>须要与【员工管理】<br>客户名称*                | C<br>联系人字段为必缚<br>2000条的部分请删<br>中的姓名保持一致<br>客户类别* | D                                 | E<br>入;<br>联系人电话                 | F<br>座机                                                                                                    | G<br>Email | H<br>地址     | l<br>备注        | Copyright © 轻無<br>」<br>业务员姓名 | K<br>自助下单      | 登                                     |
| 2023 805531861 2024<br>A<br>主意事项:<br>1、客户编号、客户<br>2、客户编号重复<br>3、单次最多号入:<br>4、业务员姓名必?<br>客户编号*                                                                                                    | -07-12 授权用户: 22<br>B<br>中名称、客户类别、<br><b>则取最后一条数据;</b><br>2000条客户, 超过<br>2000条客户, 超过<br>项要与【员工管理】<br>客户名称* | C<br>联系人字段为必缚<br>2000条的部分请删<br>中的姓名保持一致<br>客户类别* | D                                 | E<br>杀入;<br>联系人电话                | F                                                                                                    | G<br>Email | H<br>地址     | 日              | Copyright © 经票               | K<br>自助下单      | 쯒                                     |
| (2013) (2014)<br>(2014)<br>(2014 | +07-12 授収用户: 22<br>B<br>户名称、客户类别、<br>刘取最后一条数据;<br>2000余客户,超过<br>须要与【员工管理】<br>客户名称*                        | C<br>联系人字段为必缚<br>2000条的部分请删<br>中的姓名保持一致<br>客户类别* | D                                 | E<br>多入;<br>联系人电话                | F<br>座机                                                                                                    | G<br>Email | H           | 名注             | Copyright © 经無<br>」<br>业务员姓名 | K<br>自助下单      | ***                                   |
| 2013年20日<br>2013年20日<br>2013年2月<br>2013年2月<br>2013<br>2013<br>2013<br>2013<br>2013<br>2013<br>2013<br>2013                                                                                                    | 407-12 授呪用中: 22<br>B<br>中名称、客户类别、<br>伽服最后一条数据;<br>2000余客户, 超过<br>2000余客户, 超过<br>项要与【员工管理】<br>客户名称*        | C<br>联系人字段为必埋<br>2000余的部分请删<br>中的姓名保持一致<br>客户类别* | D                                 | E<br>录入;<br>联系人电话                | F                                                                                                    | G<br>Email | H<br>地址     | 备注             | Copyright © 经典<br>」<br>业务员姓名 | RP K           | 登                                     |
| (2014) (2014)<br>(2014) (2014)<br>(2014) (2014) (2014)<br>(2014) (2014) (2014)<br>(2014) (2014) (2014                                                                                                    | 407-12 授呪用: 22<br>B<br>中名称、客户発現、<br>開取最后 条数据;<br>2000条客户, 超过<br>須要与【员工管理】<br>客户名称。                        | C<br>联系人字段为必缚<br>2000条的部分请删<br>中的姓名保持一到<br>客户类别* | D                                 | E<br>承入;<br>联系人电话                | F<br>座机                                                                                                    | G<br>Emeil | H<br>地址     | 备注             | Copyright © 经典<br>」<br>业务员姓名 | K<br>自助下单      | <u><u></u></u>                        |
| ■ 秋史男時: 2024 A 主意事项: 1、客户编号、客 2、客户编号重复 3、单次最多导入: 4、业务员姓名必: 客户编号*                                                                                                    | 407-12 授权用户: 22<br>B<br>中名称、客户类别、<br>和取根后一条数据;<br>2000条客户。复入了管理]<br>客户名称*                                 | C<br>联系人字段为必缚<br>2000条的部分请删<br>中的过名保持一到<br>客户类别* | D<br>项目;<br>除,分多次易<br>次;<br>联系人*  | E<br>承入;<br>联系人电话                | F<br>座机                                                                                                    | G<br>Email | 地址          |                | Copyright © 经典<br>」<br>业务员姓名 | K<br>自助下单      | 쯒                                     |
| 201 R8053[R8]: 2024       A       注意事項:       1、客户编号事項:       2、客户编号重复:       3、单次最多导入:       4、业务员姓名必:       客户编号*                                                                                                    | 407-12 援切用中: 22<br>B<br>中名称、客户类別、<br>期間取最后 二条数は第:<br>2000条客户、超过2<br>須要号 (员工管理)<br>客户名称*                   | C<br>联系人字段为必缚<br>2000条的部分请删<br>中的姓名保持一致<br>客户支别* | D<br>项目;<br>除, 分多次局<br>次;<br>联系人* | E<br>多入;<br>联系人电话                | F<br>座机                                                                                                    | G<br>Email | H<br>地址     | 着注             | Copyright © 经集<br>」<br>业务员姓名 | K<br>K         |                                       |
| 280年5月時:2024       A       注意申順:       1、書户編号重复       3、单次最多导入:       4、业务员姓名必:       客户编号*                                                                                                    | 407-12 援切用中: 22<br>B<br>中名称、客户类别、<br>期間取量后一条数据;<br>2000余客户、超过<br>2000余客户、超过<br>変更与【見工管理】<br>客户名称*         | C<br>联系人字段为必缚<br>2000条的部分请删<br>中的姓名保持一致<br>客户类别* | D<br>顿日;<br>除,分多次局<br>次;<br>联系人*  | E<br>9入;<br>联系人电话                | F<br>座机                                                                                                    | G          | H地址         |                | Copyright © 经票               | K<br>K         | · · · · · · · · · · · · · · · · · · · |
| <ul> <li>Rohspike: 2024</li> <li>A</li> <li>注意事项:</li> <li>1. 客户编号: 案</li> <li>2. 客户编号重复</li> <li>3、单次最多号入:</li> <li>4、业务员姓名必)</li> <li>客户编号*</li> </ul>                                                                                                    | 407-12 授切用中: 22<br>B<br>中名称、客户类别、<br>如四最后一条数据;<br>如四0余客户, 超过<br>须要与【员工管理】<br>客户名称*                        | C<br>联系人字段为必埋<br>2000条的部分请删<br>中的姓名保持一致<br>客户类别* | D<br>项目;<br>除,分多次見<br>次;<br>联系人*  | E<br>录入;<br>联系人电话                | F<br>座机                                                                                                    | G<br>Email | H<br>地址     |                | Copyright © 经典<br>」<br>业务员姓名 | RP<br>K        | 登                                     |
| <ul> <li>         被肉等調除: 2024         <ul> <li></li></ul></li></ul>                                                                                                    | 407-12 授切用中: 22<br>B<br>中名称、客户类别、<br>2000条客户, 超过<br>须要与【员工管理】<br>客户名称*                                    | C<br>联系人字段为必缚<br>2000条的部分请删<br>中的姓名保持一致<br>客户类别* | D<br>项目;<br>除,分多次易<br>次;<br>联系人*  | E<br>承入;<br>联系人电话                | F<br>座机                                                                                                    | G<br>Email | 地址          | - I<br>- 希注    | Copyright © 经典               | RP<br>K        | · · · · · · · · · · · · · · · · · · · |
| 202 80593年: 2024       A       注意事项:       1、客户编号重复:       3、单次最多导入:       3、单次最多导入:       客户编号*                                                                                                    | 407-12 授切用中: 22<br>B<br>中名称、客户类别、<br>期間取最后一条数据;<br>2000条客户、超过2<br>须要与(及二管理)<br>客户名称*                      | C<br>联系人字段为必缚<br>2000条的部分请删<br>中的姓名保持一致<br>客户类别* | D<br>项目;<br>除,分多次员<br>次;<br>联系人*  | E<br>承入;<br>联系人电话                | F<br>座机                                                                                                    | G<br>Email | 地址          | <br>备注         | Copyright © 经典               | K<br>K<br>自助下单 | · · · · · · · · · · · · · · · · · · · |
| 202 R0593時: 2024       A       注意声师:       1、客户编号                                                                                                    | 40-12 援切用中: 22<br>B<br>中名称、客户类別、<br>明田最后一条数据:<br>2000余客户, 超过<br>須要与【员工管理】<br>客户名称*                        | C<br>联系人字段为必缚<br>2000条的部分请删<br>中的姓名保持一致<br>客户类别* | D<br>项目;<br>除,分多次员<br>次;<br>联系人*  | E<br>录入;<br>联系人电话                | F                                                                                                    | G          | 地址          | <b>一</b><br>参注 | Copyright © 经票               | K<br>K         | · · · · · · · · · · · · · · · · · · · |

一次性需要录入多个客户可以通过导入进行录入客户信息资料

- 导入模板带星号\*的为必填信息,不填写无法导入客户,不带星号\*的为选填,可以根据
   需求进行填写,不填写也可以导入。
- 导入之前先看一下模板第一行的注意事项说明。
- 导入的客户编号已存在,系统会根据客户编号替换之前的客户信息。
- 导入的客户编号不存在,系统会进行新增客户信息。
- 客户已经存在关联单据,客户信息不可以删除。

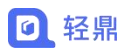

## 5.3.2. 客户跟进

#### 操作路径: 左侧菜单【客户】-【客户跟进】

快速跟进潜在客户和客户的问题和疑虑是长期关系的重要组成部分。它向他们表明您关心他 们的业务,并帮助您赢得他们的信任和尊重。

| ≪ 首页 客户信息 ★ 客户我进 ★                     |                            |           | ※ 关闭 - 〇          |
|----------------------------------------|----------------------------|-----------|-------------------|
|                                        | 输入察户名称 跟进日期:               | 下次跟进日期: - | 「四方」「御出」          |
| □ 跟进时间◎ 跟进人◎ <b>数</b> 进人◎ <b>数</b> 进入◎ | 跟进内容 ÷ 下次跟进时间              | Q 4       |                   |
|                                        | 没有找到土的数据                   |           |                   |
|                                        | 新項取进信息                     | ×         |                   |
|                                        | 跟进时间*: 2023-08-14 10:37:17 |           |                   |
|                                        | 跟进客户*: 零售客户                |           |                   |
|                                        | 跟进内容": 跟进客户下次报价情况          | -         |                   |
|                                        |                            |           |                   |
|                                        |                            |           |                   |
|                                        | 停止跟进*: ● 不停止 ○ 停止          |           |                   |
|                                        | 下次跟进: 2023-08-15 10:37:17  |           |                   |
|                                        |                            |           |                   |
| 20                                     | 确定                         | 取消        | 显示0到0.共0记录        |
|                                        |                            |           |                   |
| <b>联络数据</b> 服务到期: 2024-07-12 授权用户: 2/2 |                            |           | Copyright © 轻鼎ERP |

## 5.4. 供应商管理

供应商在采购模块、付款单、出入库单跟单据绑定,以便供应商对账和付款记录统计。

| 《首页供应商            | 管理 ×  |                           |        |        |                    |      |           |             | >>          | 关闭, | Ø  |
|-------------------|-------|---------------------------|--------|--------|--------------------|------|-----------|-------------|-------------|-----|----|
| 供应商类別             | + 🖻 🖬 | 新増 編輯 -                   | 导入     |        |                    |      | 供应        | 前状态 ▼ 输入供应商 | 编号/名称/联系人/电 | 查询  | 导出 |
| 日 😑 供应商業別 ① 优质供应商 |       |                           | 供应帝实验。 | 供应商送別。 | अक्ते के स्टिब्स क | 群玄人☆ | 鮮玄人由活☆    | 群玄他が☆       |             | 状本白 |    |
|                   |       | 1 GYS001                  | 阿里巴巴   | 其他供应商  | 现结                 | 李先生  | RUD COM - | BUILDE -    | 10110000    | 有效  |    |
|                   |       |                           | _      |        |                    |      |           |             |             |     |    |
|                   |       | $\langle \langle \rangle$ |        |        |                    |      |           |             |             |     |    |
| 5.4.1             |       | f增供                       | 立商伯    | 言息     |                    |      |           |             |             |     |    |

操作路径: 左侧菜单【库存】-【供应商管理】

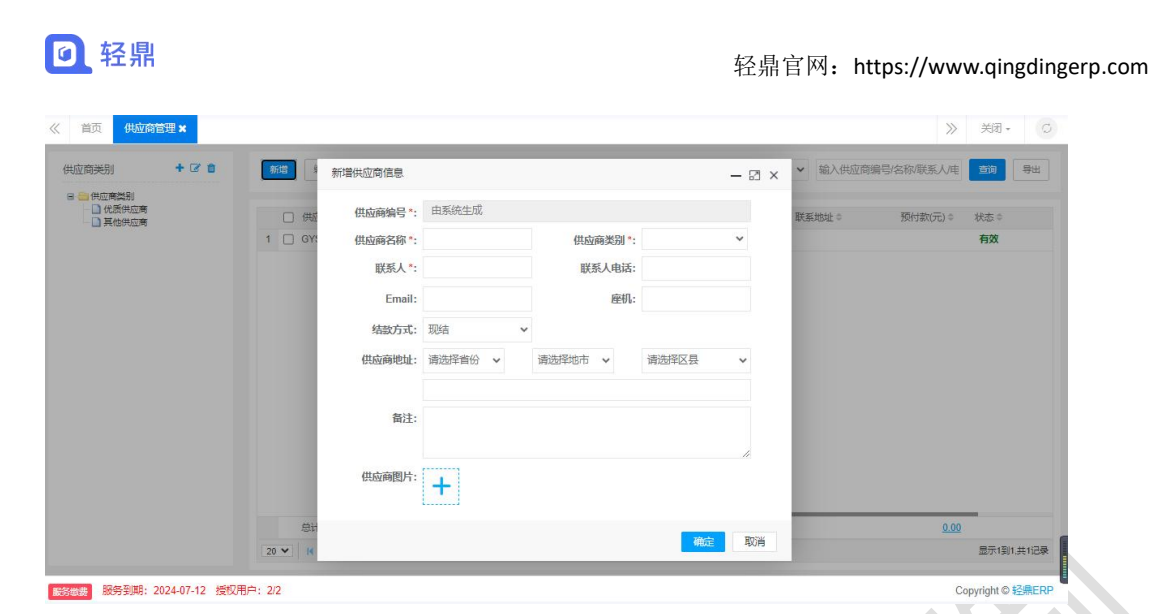

- 新增供应商带星号\*为必填项,需要填写完才可以保存供应商信息,不带星号\*为选填, 可根据需求填写。
- 供应商编号可以设置为系统自动生成,也可以设置为手填,自动生成供应商编号在第三章 3.8 栏目。

#### 常见问题:

- 1) 供应商已存在关联单据无法被删除,需要删除供应商对应的所有单据才可被删除。
- 2) 停用的供应商在新增单据选择供应商时不会显示。

### 5.4.1.1. 批量导入供应商信息

| 《 首页 供应商管                                                                                                    | 理 ×          |                               |                     |            |    |         |         |            | 》              | Ø  |     |
|----------------------------------------------------------------------------------------------------|--------------|-------------------------------|---------------------|------------|----|---------|---------|------------|----------------|----|-----|
| 供应商类别                                                                                                    | + 3 0 111    | 编辑+ 导入 4                      |                     |            |    |         | 供应商状态 🖌 | 输入供应商编号/名称 | (联系人)电 重调      | 毎出 |     |
| □ 供应用类别 □ 优质供应用 □ 其他供应用                                                                                                    | 1            | 北量导入供应商信息                     |                     |            |    |         |         | × 359      | 付款(元) ◎   状态 ◎ |    |     |
|                                                                                                    | 1 🗯          | ——步:选择文件 第二                   | 步:数据确认              |            |    |         |         |            | 有效             |    |     |
|                                                                                                    |              | ) 请选择xisx格式的文件                | -                   | -          |    |         |         |            |                |    |     |
|                                                                                                    | 寻.           | 入指引:                          |                     |            |    |         |         |            |                |    |     |
|                                                                                                    | 1,           | 下載 固定模板制作您的<br>点击"请洗择xlax格式的文 | ]客户表格;<br>'件'>点击'打开 | ₽> 确定> 成功! |    |         |         |            |                |    |     |
|                                                                                                    | _            |                               |                     |            |    |         |         |            |                |    |     |
|                                                                                                    |              |                               |                     |            |    |         |         |            |                |    |     |
| A                                                                                                    | В            | С                             | D                   | E          | F  | G       | Н       |            | T              |    | j = |
| 注意事项:                                                                                                    |              |                               |                     |            |    |         |         |            |                |    | î   |
| 1<br>1<br>2<br>4<br>1<br>2<br>4<br>0<br>2<br>4<br>0<br>2<br>4<br>0<br>2<br>4<br>0<br>2<br>4<br>1<br>2<br>4<br>1<br>2<br>4<br>1<br>2<br>3<br>2<br>3<br>3<br>3<br>3<br>3<br>3<br>3<br>3<br>3<br>3<br>3<br>3<br>3<br>3<br>3<br>3 | 供应商类别、联系人字   | 段为必填项目;                       |                     |            |    |         |         |            |                |    |     |
| 3、单次最多导入                                                                                                    | 2000条供应商,超过2 | 000条的部分请删除,                   | 分多次导入。              |            |    |         |         |            |                |    |     |
| ◆ 3 供应商编号*                                                                                                    | 供应商名称*       | 供应商类别*                        | 联系人*                | 联系人电话      | 座机 | Ema i I | 地址      |            | 备注             | ,  | 状态  |
| 4                                                                                                    |              |                               |                     |            |    |         |         |            |                |    |     |
| 5                                                                                                    |              |                               |                     |            |    |         |         |            |                |    |     |
| 7                                                                                                    |              |                               |                     |            |    |         |         |            |                |    |     |
| 8                                                                                                    |              |                               |                     |            |    |         |         |            |                |    |     |

- 导入模板带星号\*的为必填信息,不填写无法导入供应商,不带星号\*的为选填,可以根据需求进行填写,不填写也可以导入。
- 导入之前先看一下模板第一行的注意事项说明。

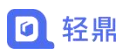

- 导入的供应商编号已存在,系统会根据供应商编号替换之前的供应商信息。
- 导入的客户编号不存在,系统会进行新增供应商信息。
- 供应商已经存在关联单据,供应商不可以删除。

# 第六章 部门、员工、权限维护

# 6.1. 新增部门信息

《 首页 组织机构 ×

#### 操作路径: 左侧菜单【设置】-【组织机构】

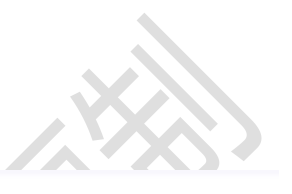

|      |           |        | 备注         | 排序 | 状态 | 机构代码       | 简称            | 机构名称           | 操作  |  |
|------|-----------|--------|------------|----|----|------------|---------------|----------------|-----|--|
|      |           |        |            | 1  | 有效 | 0000000    | 轻鼎ERP进销存(0000 | ■ 经鼎ERP进销存管理系统 | +/0 |  |
|      |           |        |            |    |    |            | AT IMAGE IN   |                |     |  |
| 2 ×  | - 2       |        |            |    |    |            | 新山首村は不ら       |                |     |  |
|      |           |        | 机构名称*:     |    |    | :          | 机构编码*         |                |     |  |
|      | 进销存管理系统   | 轻鼎ERP进 | 上级机构*:     |    |    | :          | 机构简称*         |                |     |  |
|      |           |        |            |    |    |            | 办公室电话         |                |     |  |
|      |           |        | 排列顺序*:     |    |    | :          | 办公地址          |                |     |  |
|      |           | ◎ 部门   | 细织 层性·     |    |    | - 🔽        | 是否启用          |                |     |  |
|      |           |        | ALL Y HALL |    |    |            | 20            |                |     |  |
|      |           |        |            |    |    | <b>1</b> 8 | Ħ/L           |                |     |  |
|      | 11        |        |            |    |    |            |               |                |     |  |
| 1000 |           |        |            |    |    |            |               |                |     |  |
|      | WHAE HX/H |        |            |    |    |            |               |                |     |  |

部门信息可以用在销售模块和生产加工模板控制单据的查看范围,详情看第三章 3.2 栏目和 3.7 栏目。

# 6.2. 新增员工信息

操作路径: 左侧菜单【设置】-【员工管理】

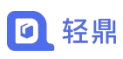

| <b>亚中旧心</b> |          | 1<br>Incomes contration |        | and a second | <br> |
|-------------|----------|-------------------------|--------|--------------|------|
|             | 员工姓名*:   | 请输入员工姓名                 | 性别:    | ●男 ○女        |      |
|             | 所属部门门店*: | 轻鼎ERP进销存管理系统 >          | 状态:    | ● 启用 ○ 停用    |      |
|             | 入职时间:    |                         | 手机号码*: | 请认真填写,激活账户需要 |      |
|             | 银行帐号:    |                         | 员工职位:  |              |      |
|             | 电子邮箱:    |                         |        |              |      |
| 登录账号        |          |                         |        |              |      |
|             | 允许登录:    | 默认为待激活                  |        |              |      |
|             | 登录账号:    | 清输入登录账号                 |        | 普遍繁写         |      |
|             |          | ● 建议使用员工手机号码作为登录账号,可确保账 | 号的唯一性  |              |      |
|             | 初始密码:    | 等同登录账号                  |        |              |      |
| 功能权限        |          |                         |        |              |      |

- 员工的登录账号建议为员工手机号码。
- ERP 角色是控制子账号登录系统后可以使用的功能设置,看第五章 5.3 栏目。
- 【数据权限】
- 查看其他制单人单据:适用于采购、销售、生产、仓管模块,根据制单人来控制单据的 查看、修改、删除操作。

查看其他制单人单据: ◎ 不可查看 ○ 只可查看 ○ 查看并修改 ④ 仅适用于采购、销售、生产、仓管模块。

- ✓ 不可查看:在单据列表中只能查看制单人为当前账号的单据,无法查看其他制单人
   单据。
- ✓ 只可查看:在单据列表中可以查看所有制单人的单据,但不能修改其他制单人单据。
- ✓ **查看并修改:**在单据列表可以查看所有制单人的单据进行修改、删除操作。
- **可选仓库范围**:适用于采购、销售、生产、仓管模块,限制账号根据仓库查看单据。

可选仓库范围\*: 
 ✓ 全部仓库
 □总部螺认仓库
 □深圳仓
 ⑤ 勾选中可控制员工可见仓库范围(作用于采购/销售/库管模块, 仅库管模块会限制数据范围)

- ✓ 全部仓库:在单据里边中可以查看所有仓库的单据记录。
- ✓ 其他仓库:根据勾选仓库在单据列表中查看相关仓库单据,未勾选的仓库单据不可 查看。
- 客户范围权限:选中【关联的客户】后,员工仅可查看关联自己的和未关联任何业务员
   的客户(限销售管理模块)。
  - ✓ **全部客户**:在销售模块单据列表中可以查看所有客户的单据。
  - ✓ 关联客户:根据客户管理中设置的业务员查看销售单据,员工在销售单据列表中只

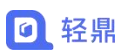

能查看跟自己绑定的客户。

|                               |                                                                                                    | 🛛 新手向导 🕒 下载                                                                                                    | ─ 北斗订货商城 🛛 🔐 服务-                                                                                                    | ●官方网站 🙎 轻鼎 >                                                                                                    |
|-------------------------------|----------------------------------------------------------------------------------------------------|----------------------------------------------------------------------------------------------------|----------------------------------------------------------------------------------------------------|----------------------------------------------------------------------------------------------------|
| 信息×客户信息×                      |                                                                                                    |                                                                                                    |                                                                                                    | 》                                                                                                    |
| 新聞編輯 - 导入                     |                                                                                                    | 客户状                                                                                                    | 誌 ✔ 输入客户名称                                                                                                    | <b>首向</b> 更多搜索 导出                                                                                                    |
| □ 操作 音/                       | 骗号 \$ 客户名称 \$ 名                                                                                                    | 沪类别↓ 联系人↓ 手机号                                                                                                    | 码 \$                                                                                                    | ◎ 预收款(元) ◎ 会员等级 ◎ 目                                                                                                    |
| 1 □ 开单跟进查看 H<br>2 □ 开单跟进查看 KH | H001 <u>高品质客户</u> 里:<br>2000001 <u>零售客户</u> 其何                                                                                                    | 点客户 陈先生<br>地客户                                                                                                    | 経典                                                                                                    | 8000.00 钻石会员<br>普通客户                                                                                                    |
|                               |                                                                                                    |                                                                                                    |                                                                                                    |                                                                                                    |
|                               |                                                                                                    |                                                                                                    |                                                                                                    |                                                                                                    |
| ſ                             | <ul> <li>○ (生产版)</li> <li>□ 第六信息×</li> <li>● 第二</li> <li>● 第二<td><ul> <li></li> <li></li></ul></td><td>2 ( 子片版 □ 伊約 ● ( 1 ) ( 1 ) (</td><td>○ 丁牛酸     ○ 丁酸     ○ 北斗订货纳城     20 服务+       ●     第7/信息 ×       ●     第7/信息 ×       ●     第4     第       ●     第4     第       ●     第     第       ●     第     ●       ●     第     ●       ●     第     ●       ●     ●     ●       ●     ●     ●       ●     ●     ●       ●     ●     ●       ●     ●     ●       ●     ●     <td< td=""></td<></td></li></ul> | <ul> <li></li> <li></li></ul> | 2 ( 子片版 □ 伊約 ● ( 1 ) ( 1 ) ( | ○ 丁牛酸     ○ 丁酸     ○ 北斗订货纳城     20 服务+       ●     第7/信息 ×       ●     第7/信息 ×       ●     第4     第       ●     第4     第       ●     第     第       ●     第     ●       ●     第     ●       ●     第     ●       ●     ●     ●       ●     ●     ●       ●     ●     ●       ●     ●     ●       ●     ●     ●       ●     ● <td< td=""></td<> |

- 重置密码:子账号忘记密码后只能通过管理员在【员工管理】中重置密码,重置的密码 为888888888 (8 个 8)
- 激活账户:新增的员工信息需要通过手机号码接收验证码进行激活,激活后才可以登录。
   注意:激活账号数不能大于购买的账号数。

### 6.3. 新增角色权限

#### 操作路径: 左侧菜单【设置】-【角色管理】

角色用于控制子账号登录系统后可以使用的功能和数据的增删改查控制。

| Bit Bit Bit Bit Bit Bit Bit Bit Bit Bit                                                                                                    | 新増 |     |        |                         |                                                          |       | 输入角色名称角色/描述 |  |
|----------------------------------------------------------------------------------------------------|----|-----|--------|-------------------------|----------------------------------------------------------|-------|-------------|--|
| 1       管理员       系统内置角色、拥有全部功能权限         2       2       金库人员       进行库存理点、商品规单理的地面及审核操作         3       1       会计例努人员       进行众付款单、日出纹交等单编的地面及审核操作         4       1       生产主管       构造产品体物漏单、生产工序、生产计划等操作         5       1       研究人员       主要销售、销售温货单等单编的地面及审核操作         6       1       建筑负素采购出品货单等单编的地面及审核操作         5       1       销售人员       主要销售、销售温货单等单编的地面及审核操作         5       1       销售人员       主要销售、销售温货单等单编的地面及审核操作         5       1       销售人员       主要销售         6       1       重用       1         7       1       新台、       1         6       1       1       1         7       1       1       1       1         6       1       1       1       1         7       1       1       1       1       1         9       1       1       1       1       1       1         9       1       1       1       1       1       1       1       1       1       1       1       1       1       1       1       1       1       1       1       1                                                                                                    |    | 操作  | 角色名称   | 备色描述                    | 添加角色 .                                                   | - 🛛 × |             |  |
| 2       0       会库人员 进行成付款单、自出收支等单编的填写及审核编作         3       0       会计保持务人员 进行成付款单、目出收支等单编的填写及审核编作         4       0       生产主管 构造产品结构清单、生产工序、生产计划等操作         5       0       采购人员 主要负重采购进度货单的填写及审核编作         5       0       采购人员 主要领售、销售运货单等单编的填写及审核编作         5       0       解告人员 主要领售、销售运货单等单编的填写及审核操作         5       0       研修用         5       0       研修用         5       0       研修用         5       0       研修用         6       0       研修用         6       0       9         6       0       9         6       0       9         10       10       9         10       10       9         10       10       9         10       10       9         10       10       9         10       10       9         10       10       10         11       10       10         11       10       10         12       10       10         13       10       10         14       10       10         1                                                                                                    | 1  |     | 管理员    | 系统内置角色,拥有全部功能权限         | <b>每在文称</b> * 洄⊮÷                                        |       |             |  |
| <ul> <li>▲ 1 例約4人员 进行收付款单、日出收支等单据的填写及审核组件</li> <li>▲ 2 单产主管 构建产品结构清单、生产工序、生产计划等组件</li> <li>▲ 2 单交负重采购进通货单的填写及审核组作</li> <li>▲ 2 单交负重采购进通货货单等描的填写及审核组作</li> <li>● 1 ● 例</li> <li>● 1 ● 例</li> <li>● 1 ● 0 ● 例</li> <li>● 1 ● 0 ● 0 ●</li> <li>● 1 ● 0 ●</li> <li>● 1 ●</li> <li>● 1 ●</li> <li>● 1 ●</li> <li>● 1 ●</li> <li>● 1 ●</li> <li>● 1 ●</li> <li>● 1 ●</li> <li>● 1 ●</li> <li>● 0 ●</li> <li>● 0 ●</li> <li>● 0 ●</li> <li>● 0 ●</li> <li>● 0 ●</li> <li>● 0 ●</li> <li>● 0 ●</li> <li>● 0 ●</li> <li>● 0 ●</li> <li>● 0 ●</li> <li>● 0 ●</li> <li>● 0 ●</li> <li>● 0 ●</li> <li>● 0 ●</li> <li>● 0 ●</li> <li>● 0 ●</li> <li>● 0 ●</li> <li>● 0 ●</li> <li>● 0 ●</li></ul> |    | 10  | 仓库人员   | 进行库存盘点。商品调拨单据的填写及审核操作   |                                                          | _     |             |  |
|                                                                                                    |    | / 0 | 会计则务人员 | 进行收/付款单、日出收支等单据的填写及审核操作 | 角色类型* ERP                                                | ~     |             |  |
| ▲ ● 第約人员 主要的差、物验透货单等单编的填写及审核操作       用色描述:         ● 物告人员 主要的售、物验透货单等单编的填写及审核操作       □ ● 第         ● ● ● ● ● ● ● ● ● ● ● ● ● ● ● ● ● ● ●                                                                                                    |    | 10  | 生产主管   | 构建产品结构清单、生产工序、生产计划等操作   | :                                                        |       |             |  |
| ✔ ● 納集人员 主要納集、納集通货单等单据的填写及审核操作       功能权限:     ● ● ● 第       ● ● ● 第     ● ● ● ● ● ● ● ● ● ● ● ● ● ● ● ● ● ● ●                                                                                                    |    | / 0 | 采购人员   | 主要负责采购进/退货单的填写及审核操作     | 角色描述:                                                    |       |             |  |
| 功能权限: 9 9 9 9 9 9 9 9 9 9 9 9 9 9 9 9 9 9 9                                                                                                    |    | / 0 | 销售人员   | 主要销售、销售退货单等单据的填写及审核操作   |                                                          |       |             |  |
|                                                                                                    |    |     |        |                         | 功能权限: 2 0 793<br>5 0 1 1 1 1 1 1 1 1 1 1 1 1 1 1 1 1 1 1 |       |             |  |

 权限赋予给子账号登录后只能使用赋予的菜单和功能操作权限,通过勾选需要的功能进 行赋予权限。

常见问题:

- 1) 设置权限后子账号登录没有显示对应的权限功能,可重新登录后检查。
- 账号重新登录后还是没有权限显示,管理员重新编辑角色信息和员工信息进行保存 即可。

# 第七章 设置期初数据

## 7.1. 商品库存期初

操作路径: 左侧菜单【设置】-【商品库存期初】

期初库存是把使用系统之前实际结余的库存数量期初到系统中。

|                  | 设置期初 批量设计    | 置期初           |            |       |       |        | 示禁用商品 | 按商品编号/名称/规 | 階型号/条形码 |
|------------------|--------------|---------------|------------|-------|-------|--------|-------|------------|---------|
| 3英别<br>手机高       |              |               |            |       |       |        |       |            |         |
| 牛奶               | (可导出当前查询结果设置 | 潮初、朝初数量不能小于零。 | 影響電品清通过入岸單 |       |       |        |       |            |         |
| <b>山</b> 用<br>数码 | □ 商品编号 ⇒     | 商品名称⇔         | 规格型号≑      | 商品类别⇒ | 期初数量⇔ | 基本单位⇔  | 序列号⇔  | 状态章        |         |
| 五金               | 1 SP0001     | 小米手机          | 12GB*256GB | 数码    | 0     | 台      | 未开启   | 有效         |         |
| 初料<br>其他         | 2 🗌 SP0002   | 华为手机          | 12GB*256GB | 数码    | 0     | 台      | 未开启   | 有效         |         |
| 无类别              | 3 🗌 SP0003   | iPhone14      | 1TB        | 数码    | 0     | 台      | 已开启   | 有效         |         |
|                  | 4 🗌 SP0004   | 伊利纯牛奶         | 250毫升      | 牛奶    | 0     | 瓶      | 未开启   | 有效         |         |
|                  | 5 🗌 SP0005   | 手机亮           |            | 手机壳   | 0     | 个      | 未开启   | 有效         |         |
|                  | 6 🔲 SP0056   | 铜线            |            | 物料    | 0.00  | *      | 未开启   | 有效         |         |
|                  | 7 🗆 SP0057   | 测试            |            | 无类别   | 0     | 个      | 未开启   | 有效         |         |
|                  | 8 SP0058     | 很后式很后式        |            | 无炭別   | 0     | 个      | 未开启   | 有效         |         |
|                  | 9 SP0059     | 生皮袋           |            | 无举别   | 0     | ·<br>个 | 未开启   | 有效         |         |
|                  | 10 SP0060    | 分仓测试          |            | 无类别   | 0     | 个      | 未开启   | 有效         |         |
|                  | 11 SP0061    | 5411123       |            | 无举制   | 0     | 伴      | 未开启   | 有效         |         |
|                  | 20 🗸 14 4 第  | 1 共1页         |            | 10000 |       |        |       |            | 显示1到1   |
|                  |              |               |            |       |       |        |       |            |         |

1. 手动设置期初库存

| 南品类别<br>8 〇 南品类别         | 设置期初 机量设置期初                                              |                 |          |       | 口显示      | 禁用商品        | 按商品编号/名称/规格型号/ | 新術           |
|--------------------------|----------------------------------------------------------|-----------------|----------|-------|----------|-------------|----------------|--------------|
| - 🗋 手机克                  | (可导出当前至《结果设置期初,期初数】                                      | 不能小于琴,松号商品清通过   | 入库单期初)   |       |          |             |                |              |
| - 日用<br>- D 数码<br>- D 五金 | <ul> <li>商品:</li> <li>设置商品期</li> <li>1 ✓ SP00</li> </ul> | 添加商品期初          |          | ×     | - 🛛 ×    | 列号 ≎<br>F开启 | 状态:<br>有效      |              |
|                          | 2 SP000 商品编号                                             | 入库合库*·          | 总部默认合库 🗸 |       |          | 开启          | 有效             |              |
| 2 无类别                    | 3 🗆 SP000                                                |                 |          |       |          | 研启          | 有效             |              |
|                          | 4 🗆 SP000                                                | 期初数量*:          |          |       |          | 开启          | 有效             |              |
|                          | 5 🗌 SP000 🔶 操作                                           | 减色:             | ~        | •     | 价(元: 期初总 | 开启          | 有效             |              |
|                          | 6 🗆 SP005 1                                              | 单位*:            | 台、       |       | 0.00     | 开启          | 有效             |              |
|                          | 7 🗌 SP005 2                                              |                 | 600      |       | 0.00     | 开启          | 有效             |              |
|                          | 8 🔲 SP005                                                | 刊171/1年171(76)。 | 000      |       |          | 开启          | 有效             |              |
|                          | 9 🗆 SP005                                                | 期初总额(元):        |          |       | _        | 开启          | 有效             |              |
|                          | 10 🔲 SP006                                               |                 | Titleter | HT:25 | 7-111    | 开启          | 有效             |              |
|                          | 11 SP006                                                 |                 | THEAE    | HATH  | 取消       | 开启          | 有效             |              |
|                          | 20 🗸 📢 🖣 1 共1页                                           | > H O           |          |       |          |             |                | 显示1到13,共13记录 |

- ✓ 勾选需要设置期初的商品点【设置期初】后添加期初,根据仓库填写仓库对应的库
   存数量。
- ✓ 设置期初库存后建立采购、销售、出入库单据后期初记录就无法修改和删除。(需 要把所有单据删除后才可以重新修改期初记录)
- 2. 批量设置期初库存

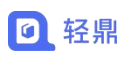

一次性需要设置多个商品期初库存,可通过批量设置期初库存进行导入

| 《 首页 商品库存期初 🗙                    |                    |                                     |                                                   |            |                |              | 》 送闭 •       |
|----------------------------------|--------------------|-------------------------------------|---------------------------------------------------|------------|----------------|--------------|--------------|
| 商品类别                             | 设置期初 批             | 量设置期初                               |                                                   |            | 、禁用商品 按商       | 品编号/名称/规格型号/ | 条形码 宣询       |
| 日 (日本)<br>日 手机売<br>日 牛切<br>日 日田  | (可导出当前到批           | 量设置商品期初                             |                                                   |            | ×              |              |              |
| - ] 数码                           |                    | 15. 2018                            | #21                                               |            | ◆ 状态:          |              |              |
| - 五金                             | 1 🗹 Si 🥗           |                                     | 3W                                                |            | 昌 有效           |              |              |
|                                  | 2 🗌 Si 仓库          | Ē: *                                |                                                   |            | 青 有效           |              |              |
| 一 元类别                            | 3 🗌 SI 总           | 部默认仓库 🗸                             |                                                   |            | 言 有效           |              |              |
|                                  | 4 🗆 Si 🚃           |                                     |                                                   |            | 高 有效           |              |              |
|                                  | 5 🗆 SI 🧲           | 1929 PXSX 1920 IX 14                |                                                   |            | 3 有效           |              |              |
|                                  | 6 □ SI 导入          | 指引:                                 |                                                   |            | 3 1500         |              |              |
|                                  | 7 0 91 2           | 根据需要选择导出的数据;                        | 院制作你的商品都知信自主体。                                    |            | > 1500         |              |              |
|                                  |                    | 内部(10) 内部(20) 日本(美)<br>法控需要设置期初的合產: | 12/19/11 F-16/4 31P3 B RAY TV 31 F-16/42 49/11 F- |            |                |              |              |
|                                  | 8 🗆 8 4, 3         | 点击"请选择xlsx格式的文件"> 点                 | 击"打开"> 确定> 成功!                                    |            | <b>1 1 3 3</b> |              |              |
|                                  | 9 🗌 SI             |                                     |                                                   |            | 3 有效           |              |              |
|                                  | 10 🗌 SI            |                                     |                                                   |            | 3 有效           |              |              |
|                                  | 11 🗌 SI            |                                     |                                                   |            | ■ 有效           |              |              |
|                                  | 20 🗸 🛛             |                                     |                                                   | 取评         | 3              |              | 显示1到13,共13记录 |
|                                  |                    |                                     |                                                   |            |                |              |              |
| L22                              | द Jx               |                                     |                                                   |            |                |              |              |
| ⊿† B                             | С                  | D                                   | E                                                 | 🕆 G        | Н              | I            | J            |
| 1 注意事项:                          |                    |                                     |                                                   |            |                |              |              |
| 2_1.黄色背景列无需调整                    | (为系统读取商品信息自治       | 动生成而来) ,只需填写"算                      | 期初数量"列;                                           |            |                |              |              |
| 3 2."期初数量"列必须填"                  | 写为合法的数字;           |                                     |                                                   |            |                |              |              |
| 4 3.开启序列号商品可切排                   | <b>奂页签按照提示录入相应</b> | 的序列号数据;                             |                                                   |            |                |              |              |
| 5 特别注意: 商品期初数                    | 据只能用于本企业           |                                     |                                                   | ** • ** ** | +510           |              |              |
| 7 時品編的                           | 商品名称               | 规格型号                                | 商品类别                                              | 基本单位       | 序列号            | 建议入库价        | 期初数量         |
| 8 SP0001 小米手                     | 191.<br>±n         | 12GB*256GB                          | 刻時                                                |            | 木井启<br> 土〒古    | 600.0        |              |
| 9 SPUUUZ 型月于<br>10 SP0004 (平利)(法 | <b>ル</b> ー<br>牛 m  | 1268~25668                          | 火炬                                                |            | ボガ后<br>まエ白     | 2.0          |              |
| 11 35 0004 14 21 54              |                    |                                     |                                                   |            |                |              |              |
| 11                               | 1.00               | 230 (27)                            | +93                                               | #6         | л×л да         | 2.0          |              |

 下载模板后注意看第一行的注意事项,把商品库存数量对应填写到表格的期初库存数量, 保存模板后返回系统导入期初模板即可设置期初库存。

### 注意事项

● 开启序列号的商品填写完期初库存数量后需要在第二表格中录入序号,如下图

|    | B                             | С               | D                | E               | G      | Н             | 1     | J    | K  | L | -   |
|----|-------------------------------|-----------------|------------------|-----------------|--------|---------------|-------|------|----|---|-----|
| 1  | 注意事项:                         |                 |                  |                 |        |               |       |      |    |   |     |
| 2  | 1.黄色背景列无                      | 需调整 (为系统读取商品信息自 | 动生成而来) , 只需填写"期  | 切数量"列;          |        |               |       |      |    |   |     |
| 3  | 2."期初数量"列                     | 必须填写为合法的数字;     |                  |                 |        |               |       |      |    |   |     |
| 4  | 3.开启序列号商                      | 品可切换页签按照提示录入相应  | 的序列号数据:          |                 |        |               |       |      |    |   |     |
| 5  | 特别注音· 商品                      | 期初数据口能用于本企业     |                  |                 |        |               |       |      |    |   |     |
| 7  | 商品编码                          | 商品名称            | 规格型号             | 商品类别            | 基本单位   | 序列号           | 建议入库价 | 期初数量 |    |   |     |
| 8  | SP0001                        | 小米手机            | 12GB*256GB       | 教码              | 台      | 未开启           | 600.0 |      |    |   |     |
| 9  | SP0002                        | 华为手机            | 12GB*256GB       | 数码              | 台      | 未开启           | 600.0 |      |    |   |     |
| 10 | SP0004                        | 伊利纯牛奶           | 250毫升            | 牛奶              | 瓶      | 未开启           | 2.0   |      |    |   |     |
| 11 |                               |                 |                  |                 |        | 1             |       | 7    |    |   |     |
| 12 |                               |                 |                  |                 |        |               |       |      |    |   |     |
| 13 |                               |                 |                  |                 |        |               |       |      |    |   |     |
| 14 |                               |                 |                  |                 |        | /             |       |      |    |   |     |
| 15 |                               |                 |                  |                 |        | -             |       |      |    |   |     |
| 16 |                               |                 |                  |                 |        |               |       |      |    |   |     |
| 17 |                               |                 | 开启序列号的商品。        | <b>∂</b> λ期初数量后 | 雲亜在第一个 | <b>志格</b> 录入商 | 品的序列号 | 和以设置 | 胡和 |   |     |
| 18 |                               |                 | 2110012222020000 |                 |        | KILLSV (P)    |       |      |    |   |     |
| 19 |                               |                 |                  |                 |        |               |       |      |    |   |     |
| 20 |                               |                 |                  |                 |        |               |       |      |    |   |     |
| 21 |                               |                 |                  |                 |        |               |       |      |    |   |     |
| 22 |                               |                 |                  |                 |        |               |       |      |    |   |     |
| 23 |                               |                 |                  |                 |        |               |       |      |    |   | ÷   |
| ~. |                               |                 |                  |                 |        |               |       |      |    |   | - * |
|    | $\langle \rangle \rangle   1$ | -期初数量 2-期初序列号 十 |                  |                 |        |               |       |      |    |   |     |

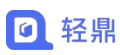

| - 4 | A                                           | В             | C        | D                   | E    | F           | G     | Н       | 1    | J       | K     | L   | M    | N    |
|-----|---------------------------------------------|---------------|----------|---------------------|------|-------------|-------|---------|------|---------|-------|-----|------|------|
| 1   | 注意事项:<br>1.一个商品编码对应多个序列号<br>2.商品编码和序列号都为必填数 | 号;<br>文据      |          |                     |      |             |       |         |      |         |       |     |      |      |
| 2   | 商品编码                                        | 序列号           |          |                     |      |             |       |         |      |         |       |     |      |      |
| 3   | SP001(示列数据)                                 | 8765190311001 |          |                     |      |             |       |         |      |         |       |     |      |      |
| 4   | SP001(示列数据)                                 | 8765190311002 | 2        | 1000000000          |      |             | 1.000 | N. Care | 1111 | and the | 10000 |     | 1111 |      |
| 5   | SP001(示列数据)                                 | 8765190311003 |          | 根据样                 | 式填写商 | <b>新品编号</b> | 和商品》  | 对应的原    | 列号,  | 库存数     | 量是多少  | ,序列 | 号就需要 | 是录入多 |
| 6   | 以下为                                         | 正式数据          |          | 少个                  |      |             |       |         |      |         |       |     |      |      |
| 7   |                                             |               | /        | <ul> <li></li></ul> |      |             |       |         |      |         |       |     |      |      |
| 8   |                                             |               |          |                     |      |             |       |         |      |         |       |     |      |      |
| 9   |                                             |               | <b>F</b> |                     |      |             |       |         |      |         | 1     |     |      |      |
| 10  | 2                                           |               |          | -                   | -    |             |       |         | _    | -       |       |     |      |      |
| 11  |                                             |               |          |                     |      |             |       |         |      | _       |       |     |      |      |
| 12  |                                             |               | -        |                     |      |             |       |         |      | _       |       |     |      |      |
| 13  |                                             |               |          |                     |      |             |       |         |      |         |       |     |      |      |
| 14  |                                             |               |          | _                   |      |             |       |         |      | -       |       |     |      |      |
| 10  |                                             |               |          |                     |      |             |       |         |      |         |       |     |      |      |
| 17  |                                             |               |          |                     | -    |             |       |         |      |         |       |     |      |      |
| 10  |                                             |               |          | -                   |      |             |       |         |      |         |       |     |      |      |
| 19  |                                             |               |          |                     |      |             |       |         |      |         |       |     |      |      |
| 20  |                                             |               |          |                     |      |             |       |         |      |         |       |     |      |      |
| 21  |                                             |               |          |                     |      |             |       |         |      |         |       |     |      |      |
| 22  |                                             |               |          |                     |      |             |       |         |      |         |       |     |      |      |
| 22  |                                             |               |          |                     |      |             |       |         |      |         |       |     |      |      |
|     | < > > 1-期初数量 2                              | -期初序列号 十      |          |                     |      |             |       |         |      |         |       |     |      |      |

# 第八章 出入库管理

## 8.1. 入库单

### 操作路径: 左侧菜单【菜单】-【入库单】

入库单用于记录商品入库的凭证,可以快速入库增加库存数量,无需进行应付账款操作。

| 首页                     | 入库单 × 新增入库单 ×    |               |             |             |        |          |       |        |     |      |      |    |            |                       | ≫ 关闭 *    |
|------------------------|------------------|---------------|-------------|-------------|--------|----------|-------|--------|-----|------|------|----|------------|-----------------------|-----------|
| 入库单<br>*入库类型:<br>归属项目: | 其他入库・            |               | 入库日期:       | 2023-09-05  |        |          |       | *入库仓库: | 灌南县 | Ŧ    |      | 8  | 主来单位:      |                       |           |
| 选择适加商品                 | 11序列号 × 请扫描商品    | 品序列号          | 注意:双击下表中黄色列 | 可更改内容,改后光标点 | (击责格外自 | 5. 数量会自动 | u⊧#.  |        |     |      |      |    |            |                       | 批量导入 蒲空商品 |
| 操作                     | 序列号 商品编号 () 商品图) | + 商品名称        | 规格型号 象      | 地 合位/货架号    | 单位     | 入库数      | 入库单价  | 入库金额   | 批号  | 生产日期 | 失效日期 | 备注 |            |                       |           |
|                        | Ø yuu03          | 三量手机          |             |             | 箱      | 3        | 0.00  | 0.00   |     |      |      |    |            |                       |           |
| 2 💼                    | 2 1201037-6      | ZG2·中框-黑色·前脸) | 2           |             | Ŷ      | 2        | 20.00 | 40.00  |     |      |      |    |            |                       |           |
|                        |                  |               |             |             |        |          |       |        |     |      |      |    |            |                       |           |
| :<br>:<br>:潘注信息        |                  |               |             | 上传纸版<br>十   | 单据:    |          |       |        |     |      |      |    | 合计数<br>合计金 | 団: 7.00<br>観: ¥ 80.00 |           |
| AA: BI                 |                  |               |             |             |        |          |       |        |     |      |      |    |            | 保存并                   | 報接 保存     |
|                        |                  |               |             |             |        |          |       |        |     |      |      |    |            |                       |           |

• 新增入库单:建需要进行入库的商品添加到入库单审核后即可增加库存。

## 8.2. 出库单

#### 操作路径: 左侧菜单【库存】-【出库单】

出库单用于记录商品出库的凭证,可以快速出库减少库存数量,无需进行收账款操作。

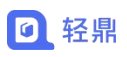

| 《前页                  | 出库单 × 新增出库单 ×             |                           |            |       |        |     |      |      |     |                             | 》  关闭 <b>*</b> |     |
|----------------------|---------------------------|---------------------------|------------|-------|--------|-----|------|------|-----|-----------------------------|----------------|-----|
| 出库单                  |                           |                           |            |       |        |     |      |      |     |                             |                |     |
| *出库类型:<br>送货方式:      | 其他出库 ~                    | 出库日期: 2023-09-05<br>归属项目: |            |       | *出库仓库: | 淮南县 | Ŧ    |      | 往来華 | 位:                          |                |     |
| 3319181.0006         | 由序列号▼ 请扫描商品序列号 注意:        | 双击下表中 <b>黄色</b> 列可更放内容。   | 由表格外部、数量会自 | 动计算。  |        |     |      |      |     |                             | 批量导入 清空        | 品育品 |
| 操作                   | 序列号 商品图片 商品编号 ⇒ 商品名称 判    | 勝型号 颜色 合位/贫粱号             | 单位 出库数     | 出库单价  | 出库金额   | 批号  | 生产日期 | 失效日期 | 備注  |                             |                |     |
| 1 0                  | ⊘ 1201037-6 ZG2-中椹-黑色-前脸洞 |                           | ↑ 3        | 10.00 | 30.00  |     |      |      |     |                             |                |     |
| 2 🖬                  | ☑ 1201039 2G2-幌头装件-电缆完    |                           | 个 6        | 10.00 | 60.00  |     |      |      |     |                             |                |     |
|                      |                           |                           |            |       |        |     |      |      |     |                             |                |     |
| <b>备注:</b><br>暫无备注信息 | 1                         |                           | 自國:        |       |        |     |      |      |     | 合计数型: 9.00<br>合计金额: ¥ 90.00 |                |     |
| 制单人:员]               | E                         |                           |            |       |        |     |      |      |     | 保治                          | 井市核 保存         | 制制  |
|                      |                           |                           |            |       |        |     |      |      |     |                             | Ŧ              |     |

• 新增出库单:建需要进行库出的商品添加到出库单审核后即可减少库存。

# 8.3. 盘点单

#### 操作路径: 左侧菜单【库存】-【盘点单】

盘点单是定期或不定期的对仓库各个库位进行清点,并记录账面数量与实际清点数量差异的

单据。

| < | 前页 | 1 血点 | ₩×               |            |       |        |       |       |                       |     |       |       |   |       |      |        |              | 》 关闭 |    |
|---|----|------|------------------|------------|-------|--------|-------|-------|-----------------------|-----|-------|-------|---|-------|------|--------|--------------|------|----|
|   | 新聞 | 审核   | • <u>2</u> 406 • |            |       |        |       |       |                       |     | 盘点日期: | 盘点日期起 | 至 | 盘点日期止 | 单据状态 | • 输入单号 | 1812<br>1911 | 更多搜索 | 92 |
|   |    | 操作   | 盘点单号☆            | 盘点日期 ≑     | 合库♀   | 寅核状态 ⇒ | 創単人 ≎ | 审核人 ≎ | 审核时间 ⇒                | 备注⇔ |       |       |   |       |      |        |              |      |    |
|   | 1  | 080  | PDD2308170011    | 2023-08-17 | 灌南县   | 未审核    | 员工    |       |                       |     |       |       |   |       |      |        |              |      |    |
|   | 2  | ø    | PDD230811002I    | 2023-08-11 | 仓库001 | 已审核    | 员工    | 8I    | 2023-08-11 18:11:54   |     |       |       |   |       |      |        |              |      |    |
|   | 3  | ø    | PDD2308110011    | 2023-08-11 | 合库001 | 已审核    | 员工    | 员工    | 2023-08-11 15:00:19   |     |       |       |   |       |      |        |              |      |    |
|   | 4  | ø    | PDD2307270011    | 2023-07-27 | 仓库001 | 已审核    | 8I    | βI    | 2023-07-27 15:26:20 几 |     |       |       |   |       |      |        |              |      |    |

盘点锁仓:对仓库进行盘点前,需要对仓库进行锁定,不允许对仓库的商品进行出入库
 操作,避免盘点过程中出入库影响盘点结果。

| 《 前  | <u>م الم</u> | R# <b>X</b>      |            |       |       |      |                                                                                                    |                       |      |       |            |    |       |       |      |    | 》 关闭 | • 0   |
|------|--------------|------------------|------------|-------|-------|------|----------------------------------------------------------------------------------------------------|-----------------------|------|-------|------------|----|-------|-------|------|----|------|-------|
| 新増   | 审核           | • <u></u> 盘点版合 • |            |       |       |      |                                                                                                    |                       |      | 盘点日期: | 盘点日期起      | 至  | 盘点日期止 | 单据状态, | 输入单带 | 重调 | 更多搜索 | ● ● 世 |
|      | 操作           | 盘点单号 🗧           | 盘点日期⇒      | 仓库♀   | 审核状态; | 制单人  | ◇ 审核人 ◇                                                                                                    | 事核时间 ⇒                | 备注⇔  |       |            |    |       |       |      |    |      |       |
| 1 🗆  | 980          | PDD2308170011    | 2023-08-17 | 灌南县   | 未审核   | 8I   |                                                                                                    |                       |      |       |            |    |       |       |      |    |      |       |
| 2 🗆  | ø            | PDD230811002I    | 2023-08-11 | 仓库001 | 已审核   | BI   | 员I                                                                                                    | 2023-08-11 18:11:54   |      |       |            |    |       |       |      |    |      |       |
| 3 🗆  | ø            | PDD2308110011    | 2023-08-11 | 合库001 | 已审核   | RI 4 | b定和解锁仓库                                                                                                    |                       |      |       |            | ×  |       |       |      |    |      |       |
| 4 🗆  | P            | PDD2307270011    | 2023-07-27 | 仓库001 | 已审核   | BI   |                                                                                                    |                       |      |       |            |    |       |       |      |    |      |       |
| 5 🗌  | ø            | PDD230612001A    | 2023-06-12 | 4     | 已审核   | SI   | 合库名和                                                                                                    | \$ ↓ 状态               | ¢    | 操作    |            |    |       |       |      |    |      |       |
| 6 🗆  | P            | PDD230608031     | 2023-06-08 | 2     | 已审核   | BI   | 1 灌南县                                                                                                    | ・ 未報                  | t    | 锁定    |            |    |       |       |      |    |      |       |
| 7 🗆  | 980          | PDD230608030     | 2023-06-08 | 2     | 未审核   | BI   | 2 1                                                                                                    | 朱彬                    | t    | 锁定    |            |    |       |       |      |    |      |       |
| 8 🗆  | ø            | PDD230608028     | 2023-06-08 | 2     | 已审核   | BI   | 3 A                                                                                                    | 未被                    | ŧ.   | 锁定    |            |    |       |       |      |    |      |       |
| 9 🗆  | ø            | PDD230608029     | 2023-06-08 | 2     | 已审核   | BI   | 4 仓库0                                                                                                    | 01 未能                 | ti i | 锁定    |            |    |       |       |      |    |      |       |
| 10   | ø            | PDD230608026     | 2023-06-08 | 2     | 已审核   | BI   | 5 海外仓                                                                                                    | 库 未製                  | 5    | 锁定    |            |    |       |       |      |    |      |       |
| 11 🗆 | ø            | PDD230608027     | 2023-06-08 | 2     | 已审核   | BI   | 6 <u>空空</u> 如                                                                                                    | 也未能                   | ŧ    | 锁定    |            |    |       |       |      |    |      |       |
| 12 🗌 | ø            | PDD230608024     | 2023-06-08 | 2     | 已审核   | BI   | 7 3                                                                                                    | 未初                    | t.   | 锁定    |            |    |       |       |      |    |      |       |
| 13 🗆 | ø            | PDD230608025     | 2023-06-08 | 2     | 已审核   | BI   | 8 <u><u></u><u></u><u></u><u></u><u></u><u></u><u></u><u></u><u></u><u></u><u></u><u></u><u></u><u></u><u></u><u></u><u></u><u></u><u></u></u> | 库 未被                  | ŧ    | 锁定    |            |    |       |       |      |    |      |       |
| 14 🗆 | ø            | PDD230608022     | 2023-06-08 | 2     | 已审核   | BI   | 9 4                                                                                                    | 朱哲                    | t    | 锁定    |            |    |       |       |      |    |      |       |
| 15 🗌 | ø            | PDD230608023     | 2023-06-08 | 2     | 已审核   | BI   | 20 🗸 🔣 🤘                                                                                                    | 第 1 共2页 <b>&gt; N</b> | 0    |       | 显示1到20,共29 | 局限 |       |       |      |    |      |       |
| 16   | ø            | PDD230608021     | 2023-06-08 | 2     | 已审核   | BI   |                                                                                                    |                       |      |       |            |    |       |       |      |    |      |       |
| 17   |              | PDD230608020     | 2023-06-08 | 2     | 已由核   | ST   |                                                                                                    |                       |      |       | 80         | iB |       |       |      |    |      |       |

库存盘点:确认仓库被锁定,选择商品输入实际数量审核后,库存会相应减少或增加调整实际库存为盘点库存数量。

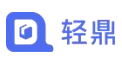

| 《 首页 盘点单× 查看盘点单× 新始盘点 | E# ×               |                             |               | ※ 美団 - 〇    |
|-----------------------|--------------------|-----------------------------|---------------|-------------|
| 盘点单                   |                    |                             |               |             |
| *盘点日期: 2023-09-05     | *仓库: 灌南县           |                             |               |             |
| 医核体加强器 目象形码 请扫描商品条码   | 注意:双击下表中黄色列可更改内容,引 | <b>牧后光标点击表格外部,合计数会目动计算。</b> |               | 批量导入 清空商品   |
| 操作 序列号 商品編号 ⇔ 商品名称 ⇔  | 规格型号 ⇒ 合位/法架号 单位 ⇒ | 单价 ⇔ 库存数量 ⇔ 实际数量 ⇒          | 盘盈数量 ⇒ 盘亏数量 ⇒ |             |
| 1 💼 🥝 123456009 测版009 | <b>^</b>           | 2.00 0 13                   | 13 0          |             |
| 2 O 123456015 % # 015 | <u></u>            | 2.00 0 5                    | 5 0           |             |
| 3 💼 🥝 JKSD 真知味樁樁權     | <u>^</u>           | 102.04 76 65                | 0 -11         |             |
| Ø Øit                 |                    | 76.00 83.00                 | 18.00 -11.00  |             |
|                       |                    |                             |               |             |
| <b>骆注:</b><br>帽无偏注信题  |                    | <i>k</i>                    | 上传纸版单辑:       |             |
|                       |                    |                             |               |             |
| 制单人: 员工               |                    |                             |               | 保存并审核 保存 关闭 |
|                       |                    |                             |               |             |

### 8.4. 调拨单

#### 操作路径: 左侧菜单【库存】-【调拨单】

调拨单是记录商品在同一公司不同仓库之间移动的凭据,将减少调出仓库的库存,增加调入 仓库的库存。

| «          | 前页        | 调拨单;   | 新增调     | 拨单 🗙   |          |        |                  |        |           |              |        |       |      |      |    |            | >>     | 关闭 🕶 |   |
|------------|-----------|--------|---------|--------|----------|--------|------------------|--------|-----------|--------------|--------|-------|------|------|----|------------|--------|------|---|
| 调          | 泼单        |        |         |        |          |        |                  |        |           |              |        |       |      |      |    |            |        |      |   |
| · 洞        | 波 <b></b> | 2023-1 | 29-05   |        | * 调8     | 出仓库:   | 灌南县              | Ŧ      |           |              | *调入仓库  | 仓库001 | Ŧ    |      |    |            |        |      |   |
| 樹          | 彩彩山南品     | 扫序     | 列号 - 请扫 | 苗商品序列号 | 注意:双击下表中 | 中黄色列可要 | <b>王</b> 政内容,改后光 | 板点击表格外 | 1部,数量会自动; | + <b>#</b> . |        |       |      |      |    |            |        | 数量导入 |   |
|            | 操作        | 序列号    | 商品编号 🗘  | 商品名称≑  | 规格型号     | 颜色     | 仓位/货架号           | 单位     | 调拨数量 0    | 单价           | 金额     | 批号    | 生产日期 | 失效日期 | 备注 |            |        |      |   |
| 1          | ۵         | 0.     | JKSD    | 直知味棒棒糖 |          |        |                  | 个      | 10        | 50.00        | 500.00 |       |      |      |    |            |        |      |   |
|            |           |        |         |        |          |        |                  |        |           |              |        |       |      |      |    |            |        |      |   |
|            |           |        |         |        |          |        |                  |        |           |              |        |       |      |      |    |            |        |      |   |
|            |           |        |         |        |          |        |                  |        |           |              |        |       |      |      |    |            |        |      |   |
|            |           |        |         |        |          |        |                  |        |           |              |        |       |      |      |    |            |        |      |   |
|            |           |        |         |        |          |        |                  |        |           |              |        |       |      |      |    |            |        |      |   |
|            |           |        |         |        |          |        |                  |        |           |              |        |       |      |      |    |            |        |      |   |
|            |           |        |         |        |          |        |                  |        |           |              |        |       |      |      |    |            |        |      |   |
|            |           |        |         |        |          |        |                  |        |           |              |        |       |      |      |    |            |        |      |   |
|            |           |        |         |        |          |        |                  |        |           |              |        |       |      |      |    |            |        |      |   |
| 發注:<br>智无律 | R注信息      |        |         |        |          |        | 上传               | :纸质单据: |           |              |        |       |      |      |    | 合计数量: 10.1 | 00     |      |   |
|            |           |        |         |        |          |        | -                | F      |           |              |        |       |      |      |    | 合计金融: ¥    | 500.00 |      |   |
|            |           |        |         |        |          |        |                  |        |           |              |        |       |      |      |    |            |        |      |   |
| 制单。        | 人: 员工     |        |         |        |          |        |                  |        |           |              |        |       |      |      |    |            | 保存并审核  | 保存 🗦 | ۯ |

仓库直接进行库存调拨:新增调拨单选择"调出仓库"和"调入仓库"单据审核后调出
 仓库库存数量减少,调入仓库库存数量增加。

## 8.5. 组装拆卸单

#### 操作路径: 左侧菜单【库存】-【组装拆卸单】

组装拆卸单是多个子件商品组合为一个成品增加成品库存,减少子件库存。

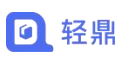

| 〈首页                  | 组装拆卸                 | ₩× ∄   | <b>新建</b> 组装拆卸 | DAD 30 | 新增组装 | station    | <b>×</b> | 字查词 🛛 |    |            |          |         |      |       |          |        |    |     |     |     | $\gg$ | 关闭 -     |    |
|----------------------|----------------------|--------|----------------|--------|------|------------|----------|-------|----|------------|----------|---------|------|-------|----------|--------|----|-----|-----|-----|-------|----------|----|
| 组装拆的<br>单调日期*:       | <b>印单</b><br>2023-09 | 9-05   |                |        |      |            |          |       |    |            |          |         |      |       |          |        |    |     |     |     |       |          |    |
| 原商品清单:               | 选择商品                 | 出货     | 仓库*:           | 灌南县    | ~    | 请担         | 猫商品家     | 码     | 注  | 意:双        | 由下表中黄色   | 國列可更改内  | 容,改) | 后光标点由 | 表格外部, 全) | 额会自动计算 |    |     |     |     |       |          |    |
| 操作                   | 序列号                  | 商品编号⇒  | 商品             | 名称ゥ    | 规格型  | <b>日</b> 0 | 颜色       | 数量:   | 单位 | о <i>М</i> | 《本单价(元): | 金額(元) ≎ |      | 批号    | 生产日期     | 失效日期   | l  | 备注  |     |     |       |          |    |
| 1                    | Ø JF                 | KSD    | 真知味根           | 5極糖    |      |            |          | 3     | Ŷ  |            | 50.00    | 150.0   | 0    |       |          |        |    |     |     |     |       |          |    |
|                      |                      |        |                |        |      |            |          |       |    |            |          |         |      |       |          |        |    |     |     |     | 合计金额: | f 150.00 |    |
| 新商品清单:               | 西晉南品                 | 入货     | 仓库*:           | 灌南县    | 7    | 请打         | 描商品家     | 69    | 注  | 意:双        | 由下表中黄色   | 医列可更改内  | 容,改  | 后光标点击 | 表格外部, 金  | 额会自动计算 |    |     |     |     |       |          |    |
| 操作                   | 序列号                  | 問品编号 ⇒ | 商品             | 名称≑    | 规格型  | <b>号</b> 0 | 颜色       | 数量:   | 单位 | () 周       | 《本单价(元)。 | 金額(元) ≎ |      | 批号    | 生产日期     | 失效日期   |    | 备注  |     |     |       |          |    |
|                      |                      |        |                |        |      |            |          |       |    |            |          |         |      |       |          |        |    |     |     |     | 合计金额: | é 20.00  |    |
| <b>备注:</b><br>暫无备注信息 |                      |        |                |        |      |            |          |       |    |            |          |         | 6    | 上传纸   | 5单据:     |        |    |     |     |     |       |          |    |
| 制单人: 员口              | -                    |        |                |        |      |            |          |       |    |            |          |         |      |       |          |        |    |     |     |     | 保存并审核 | 保存       | 关闭 |
| •                    | 创委                   | 聿组     | 装扎             | 斥卸     | ]单   |            | 原商       | 新品    | 清」 | 単          | 中商       | 品戽      | 三右   | 老数    | 量减       | 少,     | 增力 | 加新商 | 品库存 | 数量。 |       | 3        |    |

## 8.6. 报损单

### 操作路径: 左侧菜单【库存】-【报损单】

报损单是指在库存实际数量少于账面数量时,将损失的数量报告的单据。

| 首页                                                  | 报报       | 单× 新    | 笥按损单 ×  |        |          |            |                |                  |         |      |         | >>     | 关闭 - |  |
|-----------------------------------------------------|----------|---------|---------|--------|----------|------------|----------------|------------------|---------|------|---------|--------|------|--|
| <b>日日月</b><br>日日日日<br>日日日日日日日日日日日日日日日日日日日日日日日日日日日日日 | 】<br>: 总 | 部默认仓库   | ¥       | 报损日期 * | : 2023-1 | 09-19      |                |                  |         |      |         |        |      |  |
| 选择要报告                                               | 納商品      | 扫序列号。   | 请扫描商品序列 | 1号     | 注意: 不支   | 特批号商品      | <b>祝祝</b> , 批考 | <b>宇商品</b> 遺通过出) | 车单报损    |      |         |        |      |  |
| 操作                                                  | 序列号      | 商品编号:   | 商品名称≑   | 规格型号 🗇 | 颜色       | 单位         | 数量⇔            | 单价(元) 🗘          | 金额(元) 🗘 | 报损原因 |         |        |      |  |
| 1 💼                                                 | 0        | 000001  | 玫瑰花蜂蜜   |        |          | 瓶          | 1              | 0.00             | 0.00    |      |         |        |      |  |
| 2 📋                                                 | 0        | 0000012 | 山茶花蜂蜜   |        |          | 瓶          | 1              | 0.00             | 0.00    |      |         |        |      |  |
| 3 📋                                                 | 0        | 0000013 | 原味蜂蜜    |        |          | 瓶          | 1              | 0.00             | 0.00    |      |         |        |      |  |
| ٥                                                   | 0        | 总计      |         |        |          |            | 3.00           |                  | 0.00    |      |         |        |      |  |
|                                                     |          |         |         |        |          |            |                |                  |         |      |         |        |      |  |
| 主:<br>无备注信,                                         | ŧ.       |         |         |        |          | 传纸质单据<br>十 | :              |                  |         |      | 合计报损金额: | € 0.00 |      |  |
| <b>单人:</b> 轻                                        | 濎        |         |         |        |          |            |                |                  |         |      |         | 保存并审核  | 保存   |  |
|                                                     |          | A 3     |         |        |          |            |                |                  |         |      |         |        |      |  |

# 8.7. 成本调整单

#### 操作路径: 左侧菜单【库存】-【成本调整单】

成本调整单是当商品的移动平均价出现错误时可以进行调整成本金额重新计算成本单价。

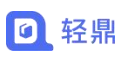

| ( 首页    | 成            | 本调整单×      | 新增成本调整单来 |                |        |            |                |
|---------|--------------|------------|----------|----------------|--------|------------|----------------|
| 成本      | 调整           | 单          |          |                |        |            |                |
| *单据日    | 期: 3         | 2023-09-01 |          |                |        |            |                |
| 1011164 | 0 <b>9</b> 5 | 扫条形码 ▼     | 请扫描商品条码  | 12 <b>1</b> 21 | 双击下表中营 | 色列可要改内容。改后 | N版点由表格外部。数量会自3 |
| 17      | UE 1         | NROE -     | 商用女役人    | 17:42 円1二      | m/0    | (2192-0-05 | 8/±            |
| 1       | o JK         | SD         | 直知味棒棒糖   | 2001038-19     | ++-UL  | 12.20      | MI CL          |
|         |              |            |          |                |        |            |                |
|         |              |            |          |                |        |            |                |
|         |              |            |          |                |        |            |                |
|         |              |            |          |                |        |            |                |
|         |              |            |          |                |        |            |                |
|         |              |            |          |                |        |            |                |
|         |              |            |          |                |        |            |                |
|         |              |            |          |                |        |            |                |
|         |              |            |          |                |        | 10.04      |                |
|         | 尽            | ΥT         |          |                |        | 12.20      |                |
| 备注:     |              |            |          |                |        |            |                |
| 智无备注    | 信息           |            |          |                |        |            |                |
|         |              |            |          |                |        |            |                |
|         |              |            |          |                |        |            |                |
|         |              |            |          |                |        |            |                |

创建成本调整单:添加成本单价错误错误的商品,调整金额填写为该商品实际缺少或多
 出的金额,跟现有的成本金额进行加减后除结余库存数量重新计算成本单价。